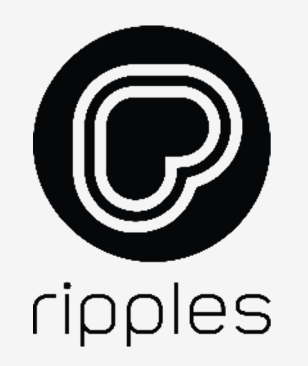

## リップル メーカー II リップル メーカー II PRO ガイド

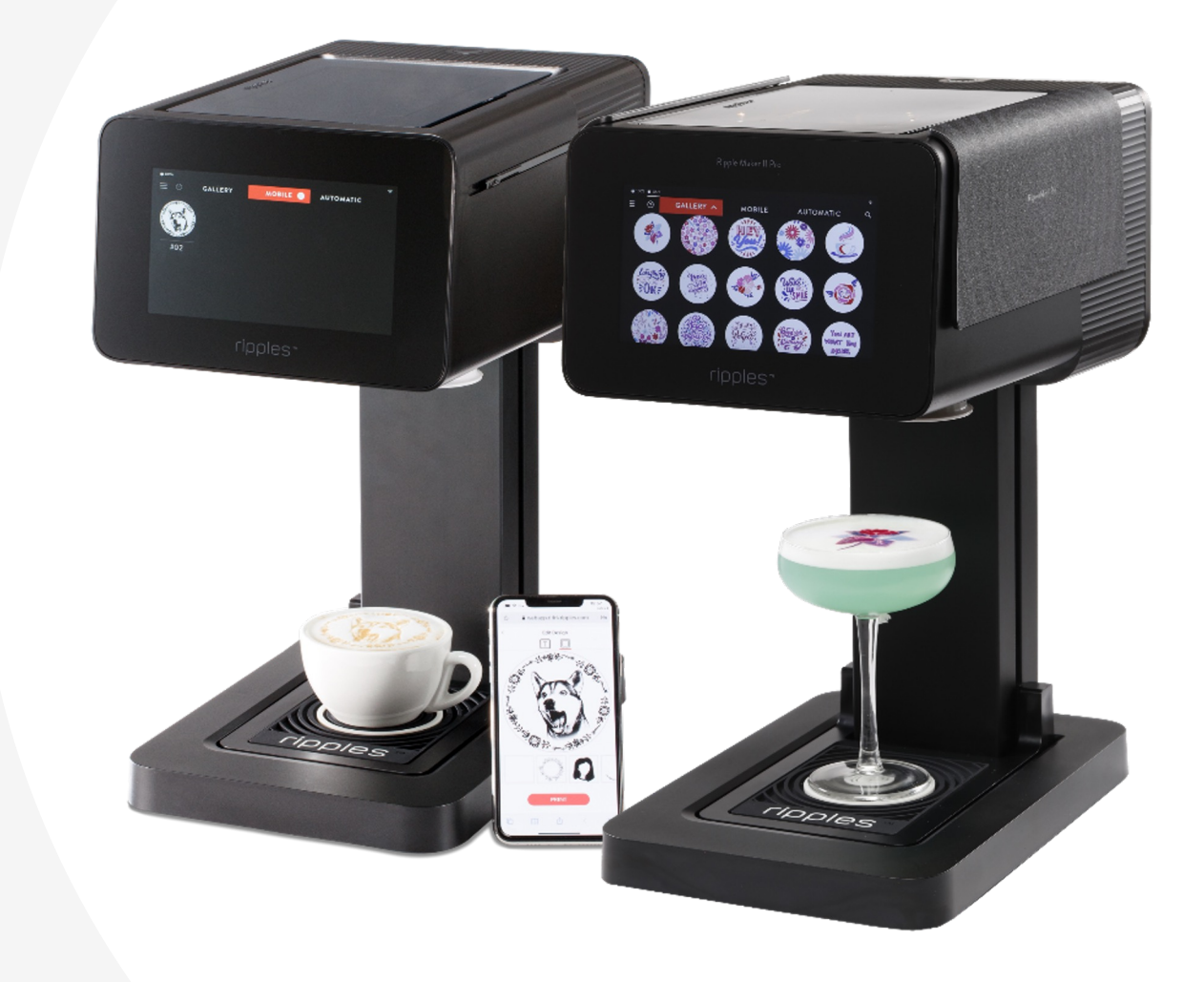

### コンテンツ

- 1. リップルメーカーを使い始めましょう
- 2. 初めてのプリント
- 3. 通常業務をマスターしましょう
- 4. リップルズのリソースとサポート

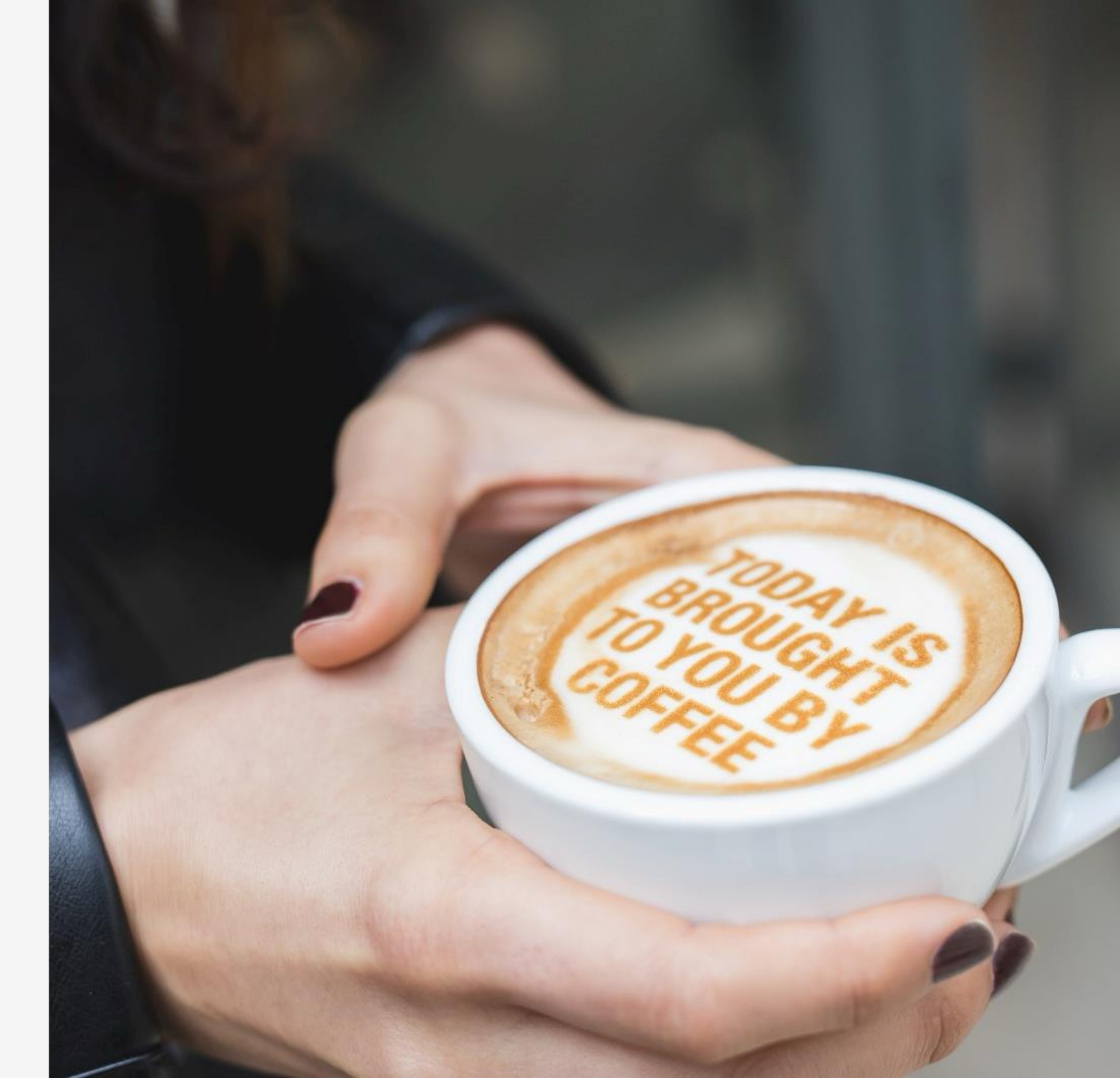

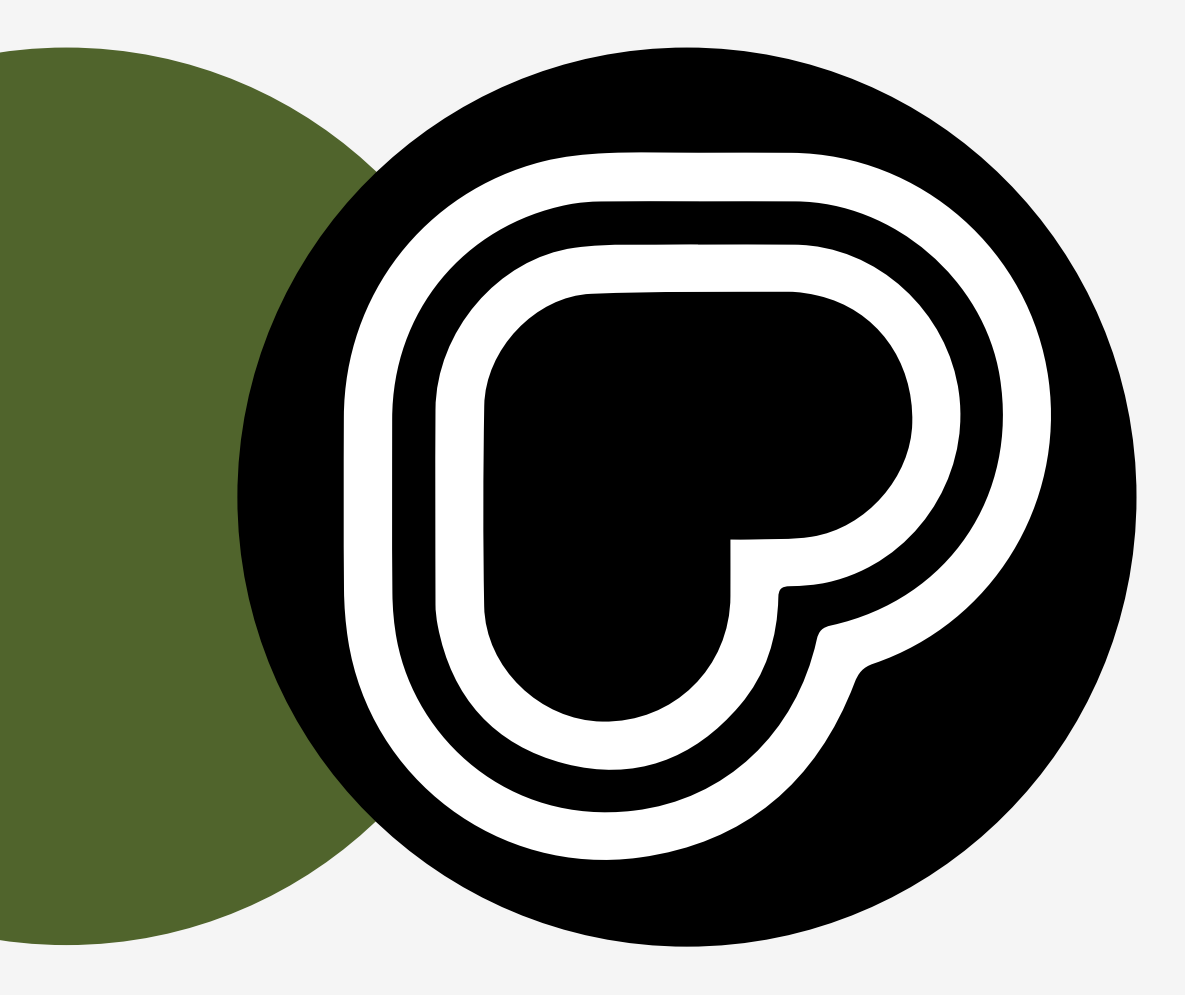

# リップルメーカーを 使い始めましょう

このセクションでは、以下のことを説明します

- 1. 開梱
- 2. セットアップ
- 3. 初期設定及びアクティベート

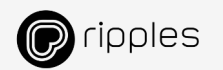

リップルメーカーのセットアップ

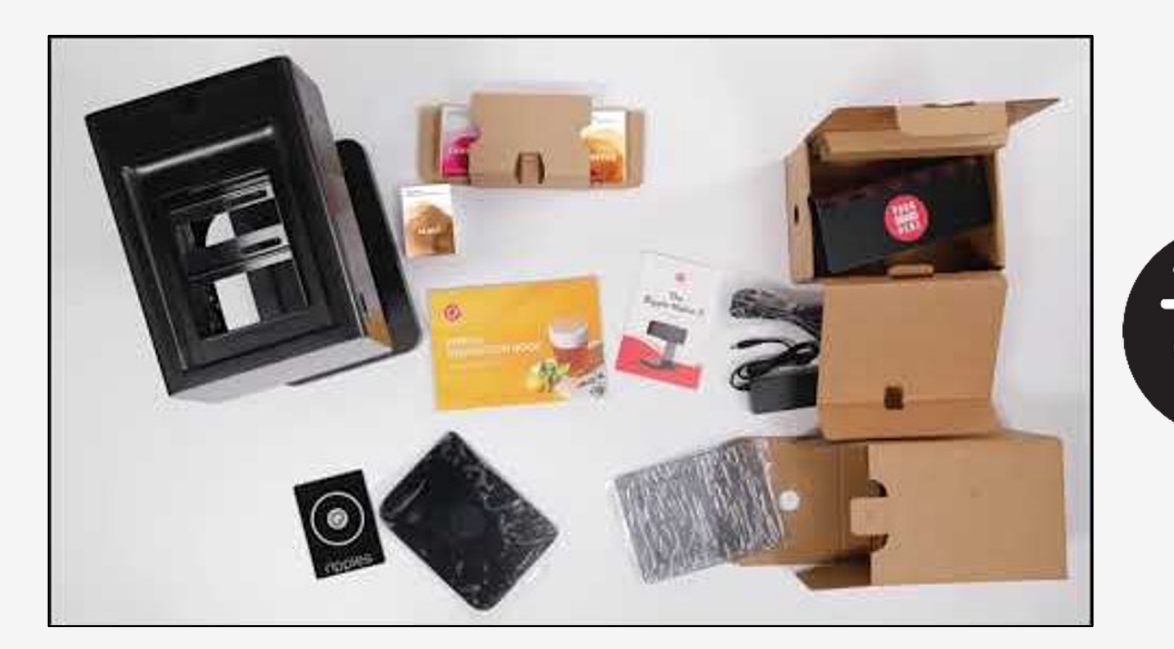

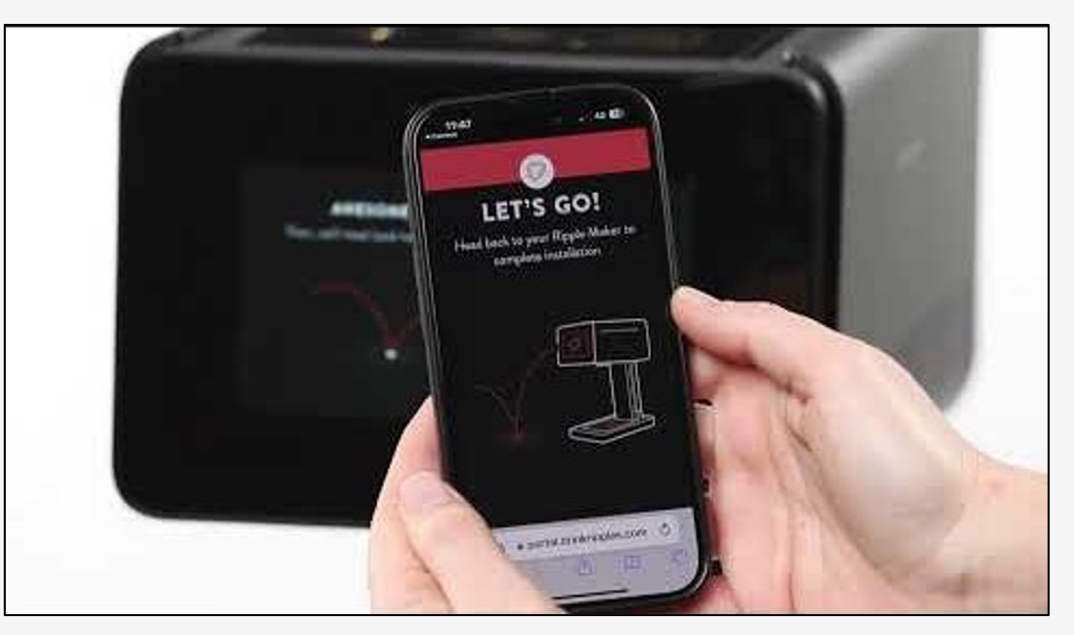

オンボーディング

Ripple Maker II

Ripple Maker II Pro

このビデオでは、初期設定とアクティベーションの手順を 説明します。

#### 開梱

Ripple Maker II & Ripple Maker II Pro

このビデオでは、<u>リップルメーカーII</u>と<u>リップルメイカーII PRO</u>の 両モデルの開梱手順を紹介します。

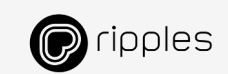

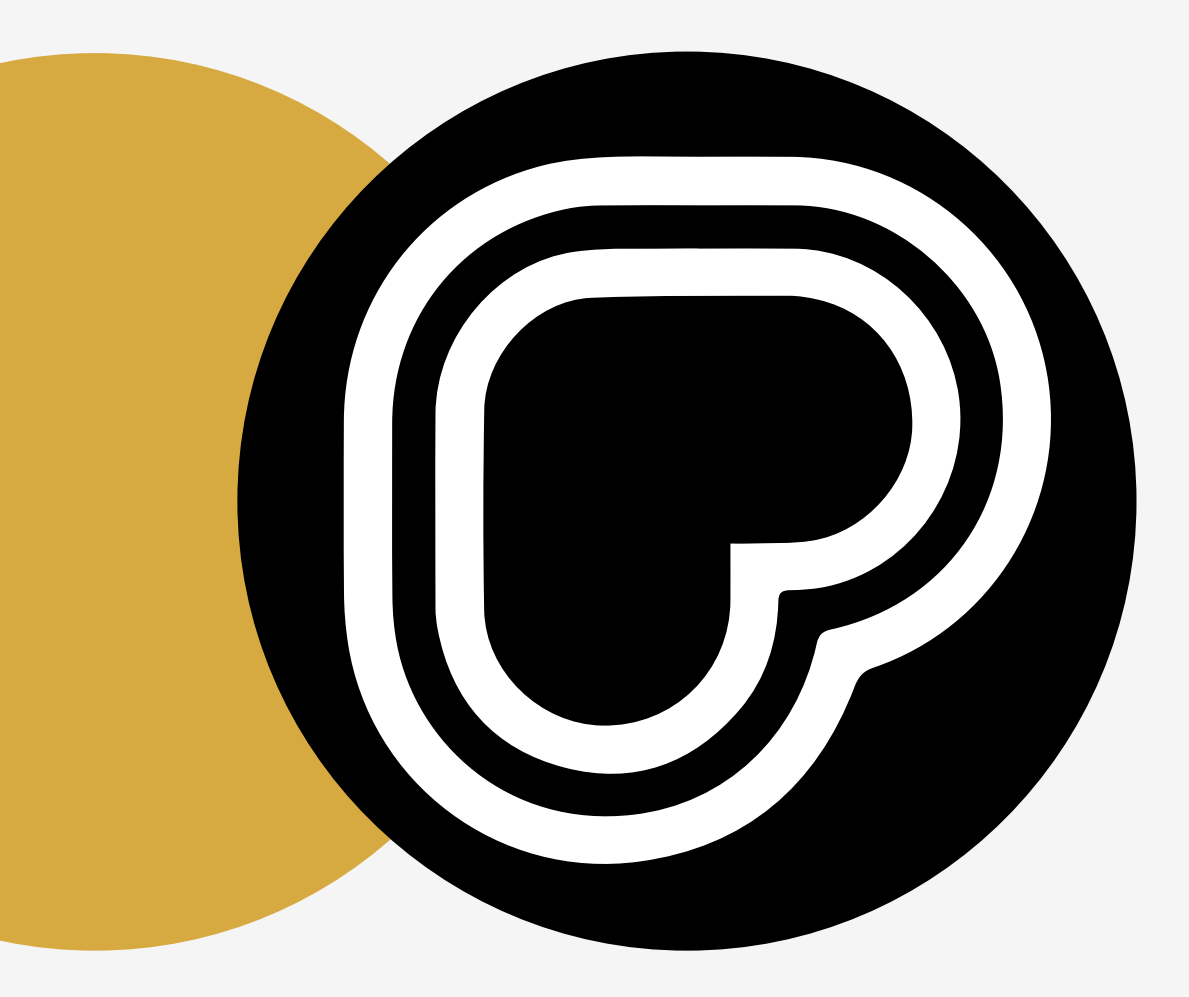

# 初めてのプリント

このセクションでは、リップルメーカーを使用して ドリンクに素晴らしいデザインを印刷する方法を 説明します。

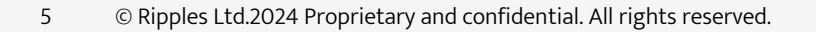

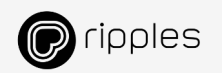

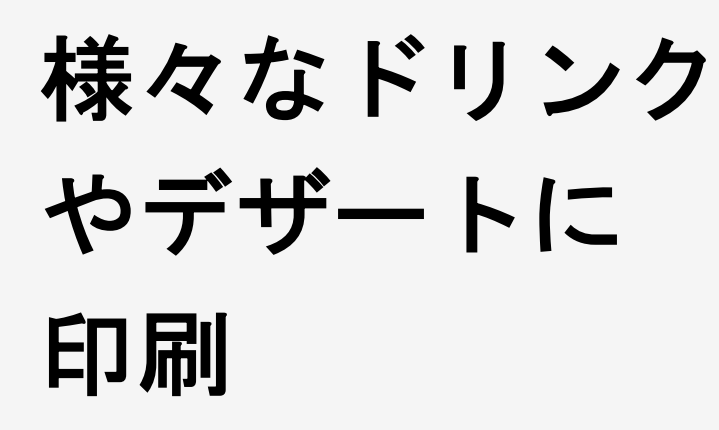

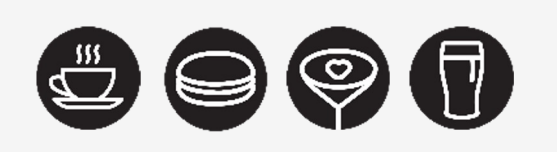

- コーヒー
- ・ビール
- ・ カクテル
- ・ ミルクセーキ
- ・ マカロン
- ・ ティラミス

### その他

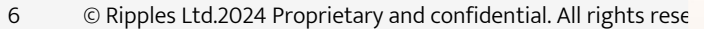

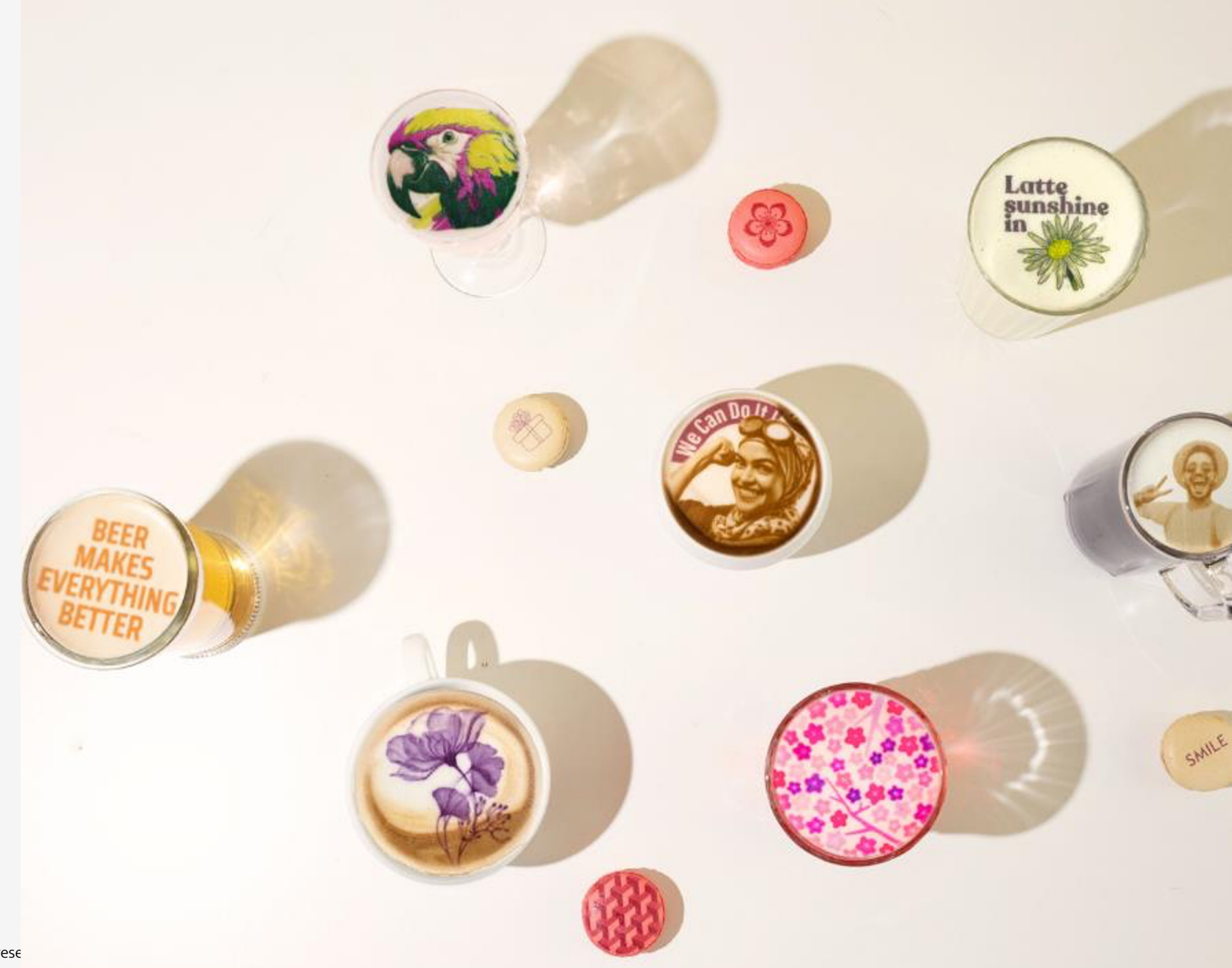

### ドリンクへの印刷 4つの簡単なステップで印刷できます

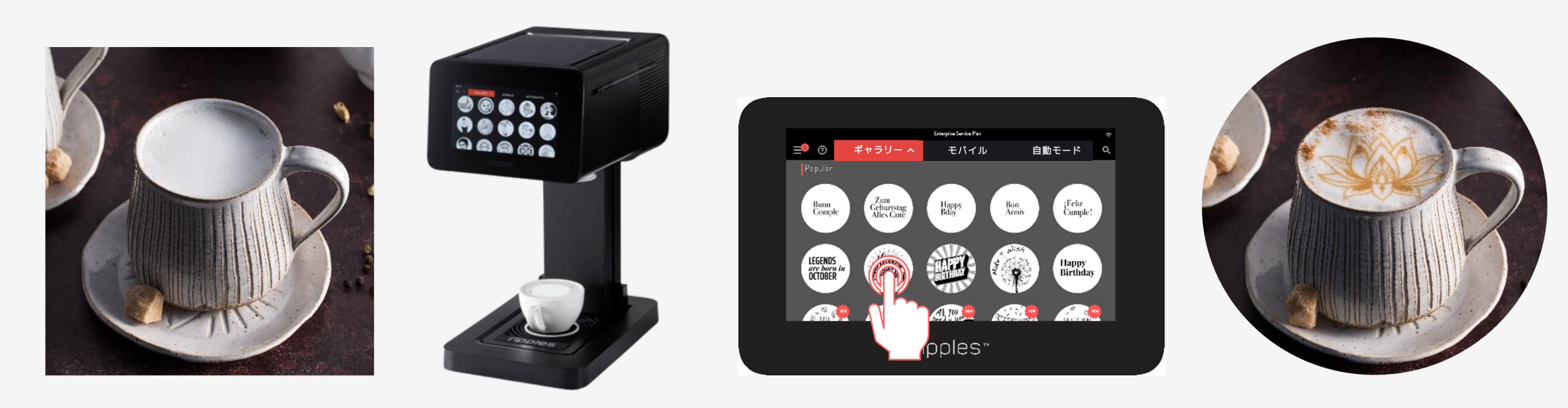

1.ドリンクの準備

2.**ハンドルを手前にして** カップを置きます。

### 3.**デザインをタップ**

4.出来上がり

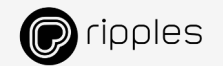

### **重要なヒント** 最高のカスタマイズドリンクを提供するためには

### ドリンクの準備

フォームミルクがカップの縁に届くようにします。

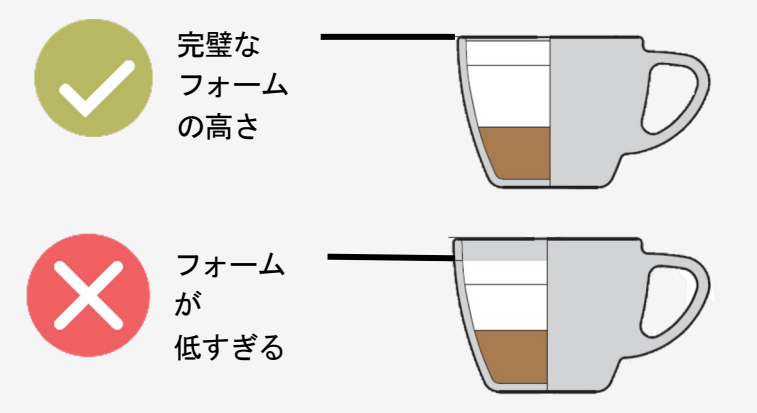

 フォームミルクが滑らかでシルキー であることを確認し、気泡が出ない ようにします。

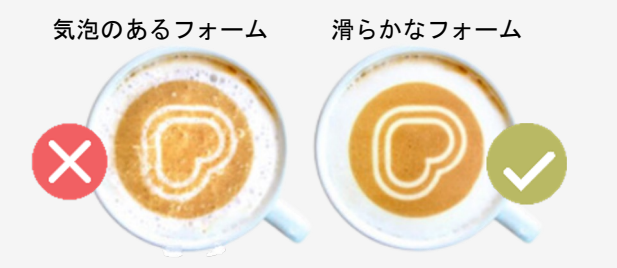

### カップの位置

- トレイの中央、白い円の中にカップ を置きます。
- ロゴが左を向いていることを確認してください。

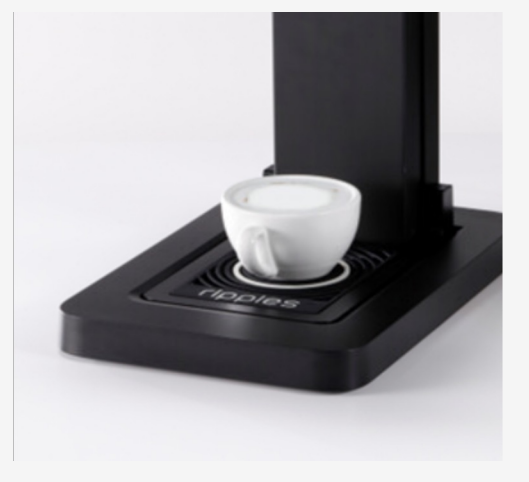

#### デザインのタップ

- ギャラリーから希望のチャンネルを タップします。
- お気に入りのチャンネルがリストの 一番上に表示されます。
- 印刷したいデザインをタップ

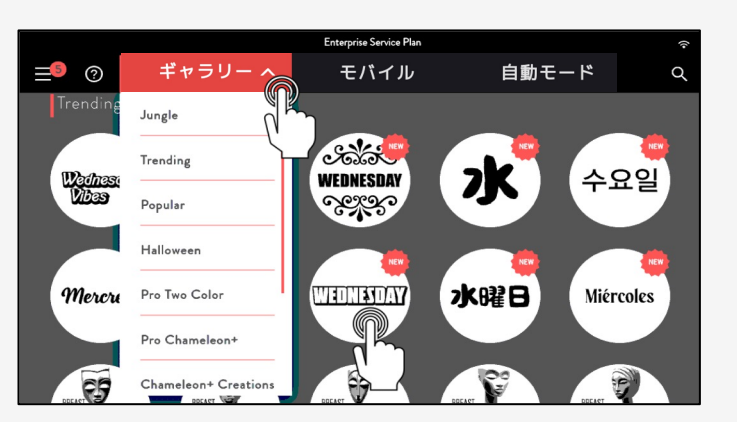

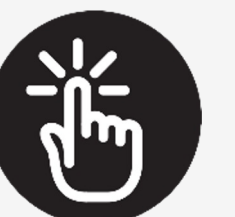

**もっと詳しく** 完璧なフォームを作るには、<u>Beverage Guidelines</u>をご覧ください。

ドリンクカスタマイズオプション

### 4つのオプションからタップ、または独自のデザインを作成

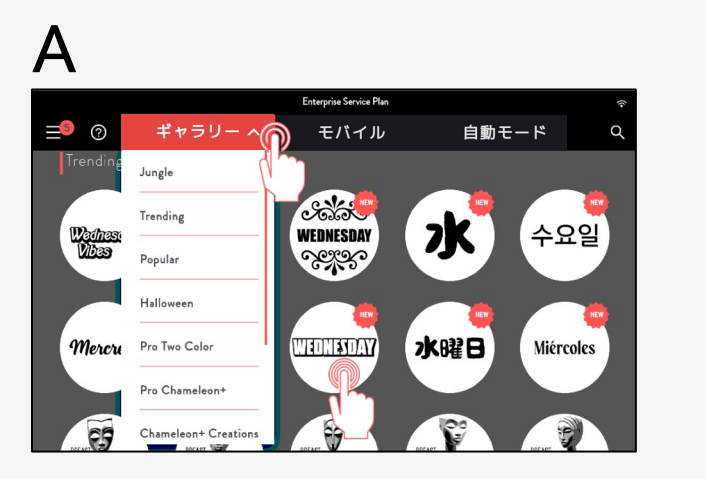

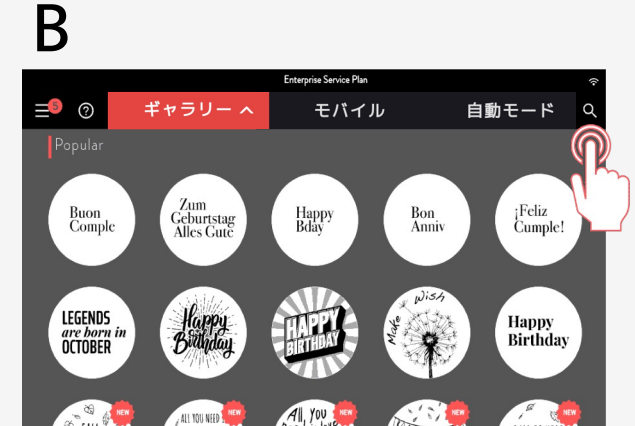

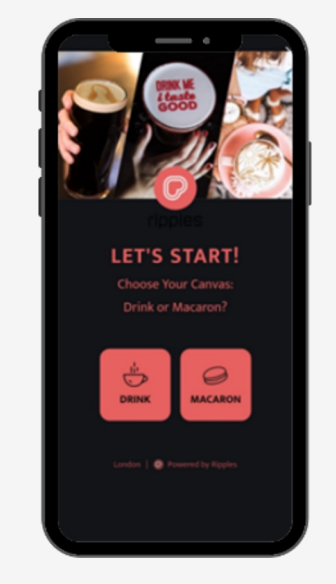

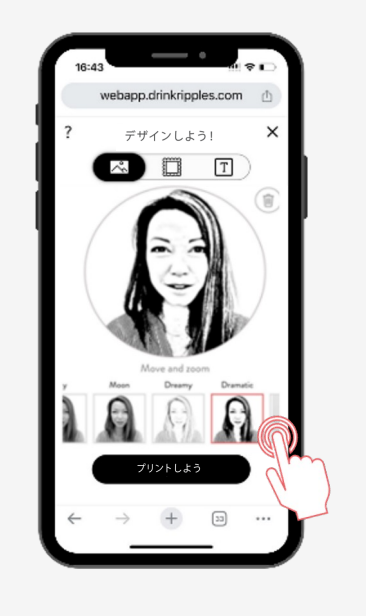

D

あらかじめ用意されたリップルズ デザインからタップします。 リップルズライブラリーで 検索します。

モバイル用ポータルサイトを 使用して汎用デザインを アップロードします。

アプリを使用してあなた だけののデザインを作成 します。

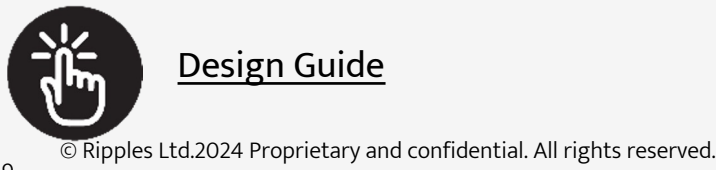

Pripples

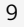

ドリンクの設定

既定の印刷設定について

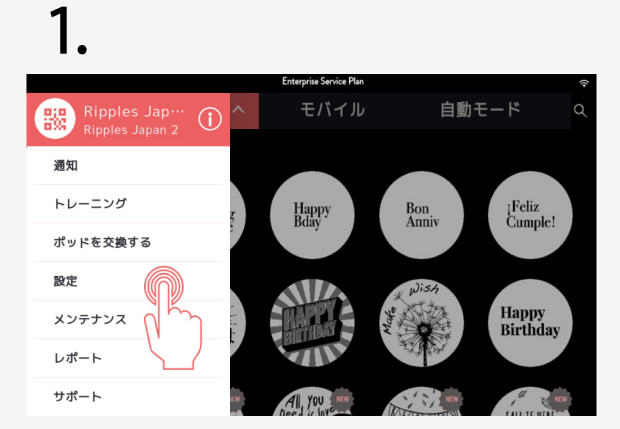

メニュー →"設定"タブをタップ

2.

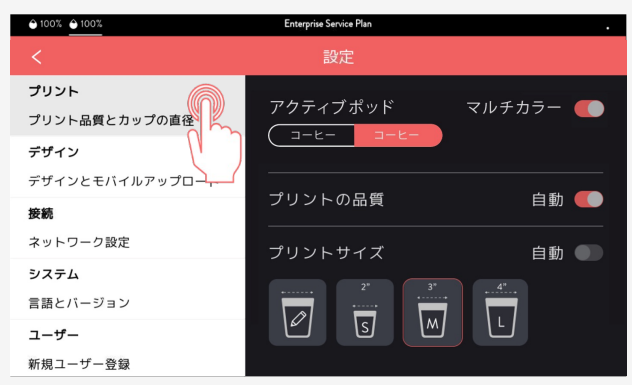

印刷タブをタップ

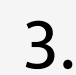

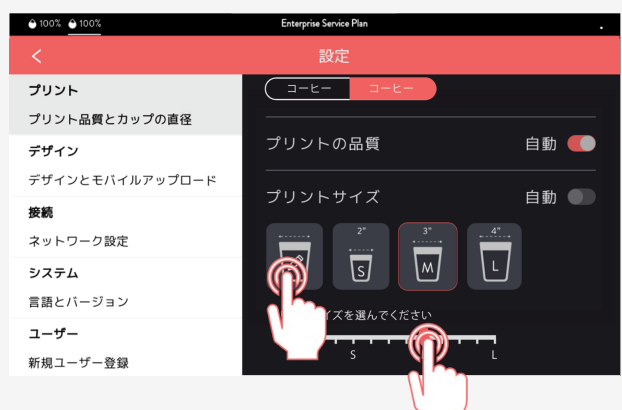

既定のカップサイズを設定します。 次に、鉛筆をタップして定規で ご希望のサイズをタップします。

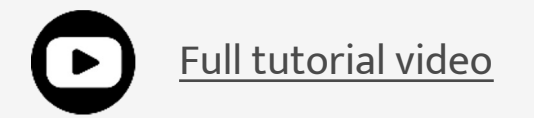

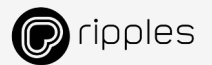

### ドリンクの設定 シングルプリント設定について

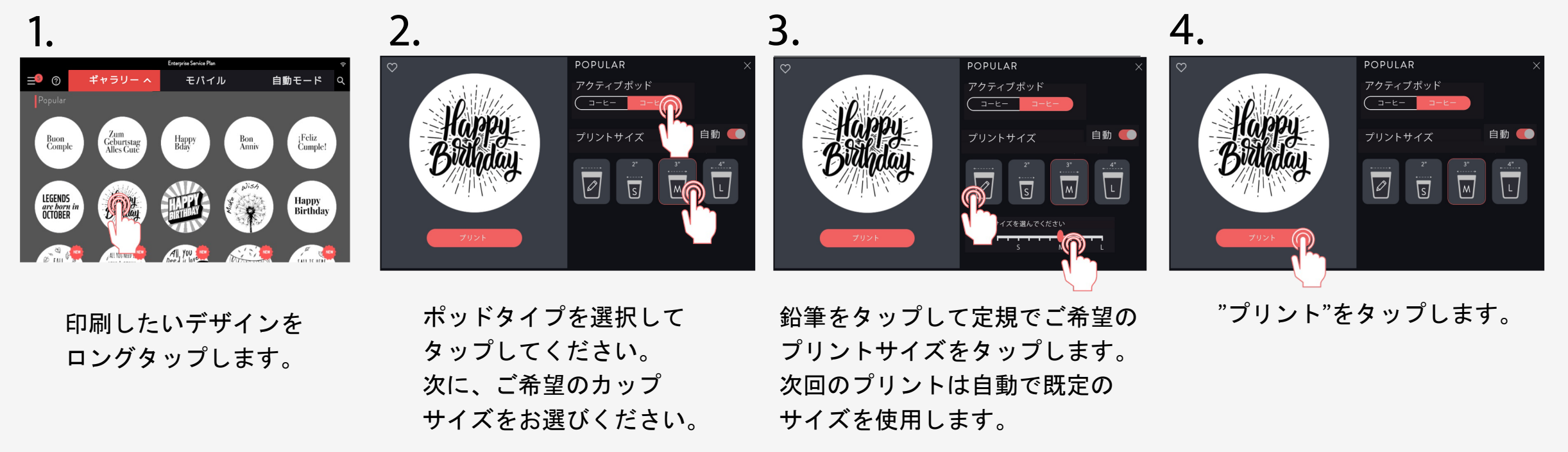

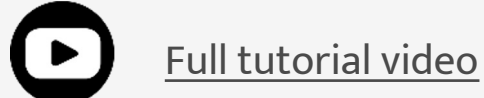

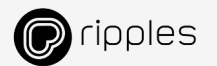

# ドリンクの設定

### リップルメーカー II PRO- 既定のポッドタイプの設定について。

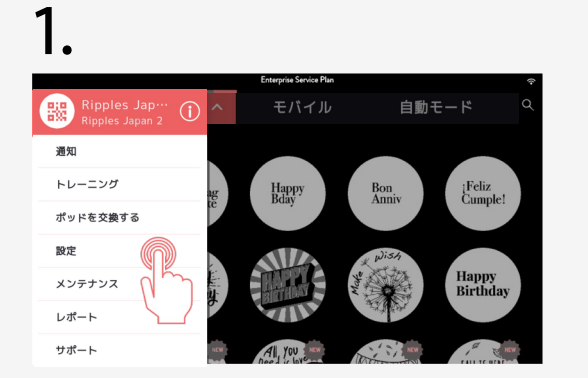

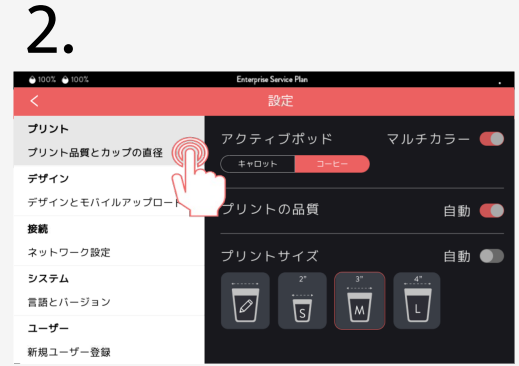

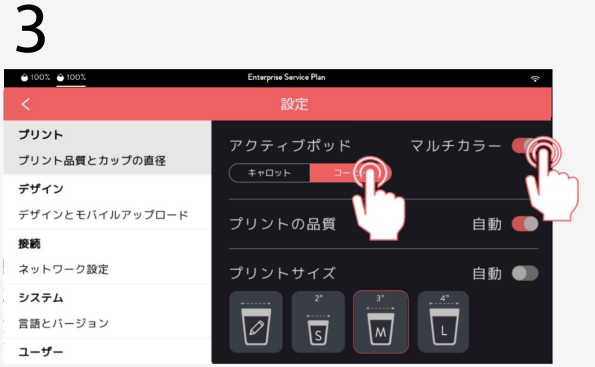

### 4

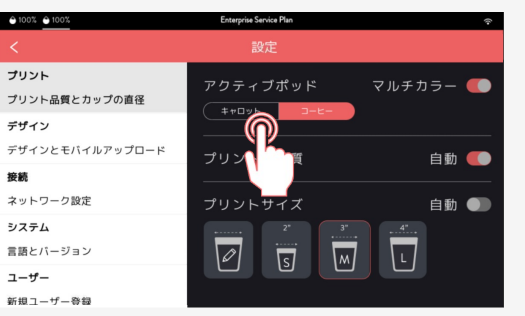

"メニュー →"設定" タブをタップします。 "プリント"タブをタップ します。

マルチカラー機能がオンに なっていることを確認して ください。 既定のポッドタイプを タップします。

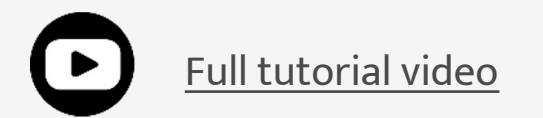

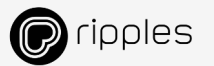

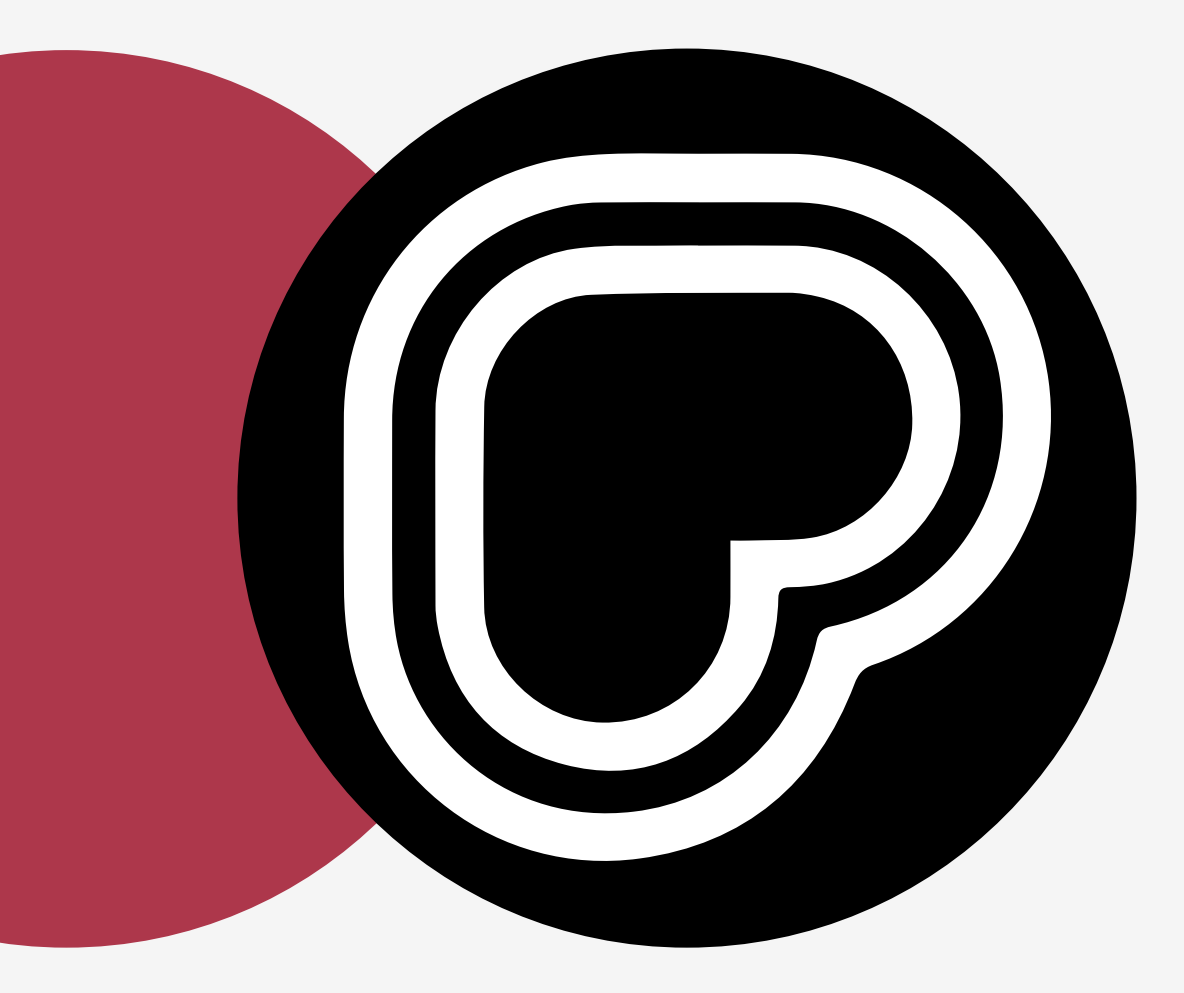

# リアルタイムデザイン

このセクションでは、ドリンクのデザインを カスタマイズする方法について説明します。

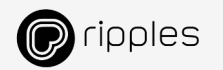

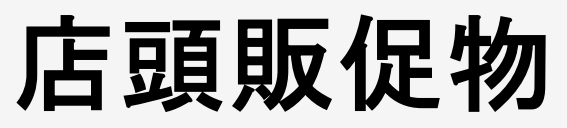

カスタマイズドリンクに対する顧客の興味や需要を促進します

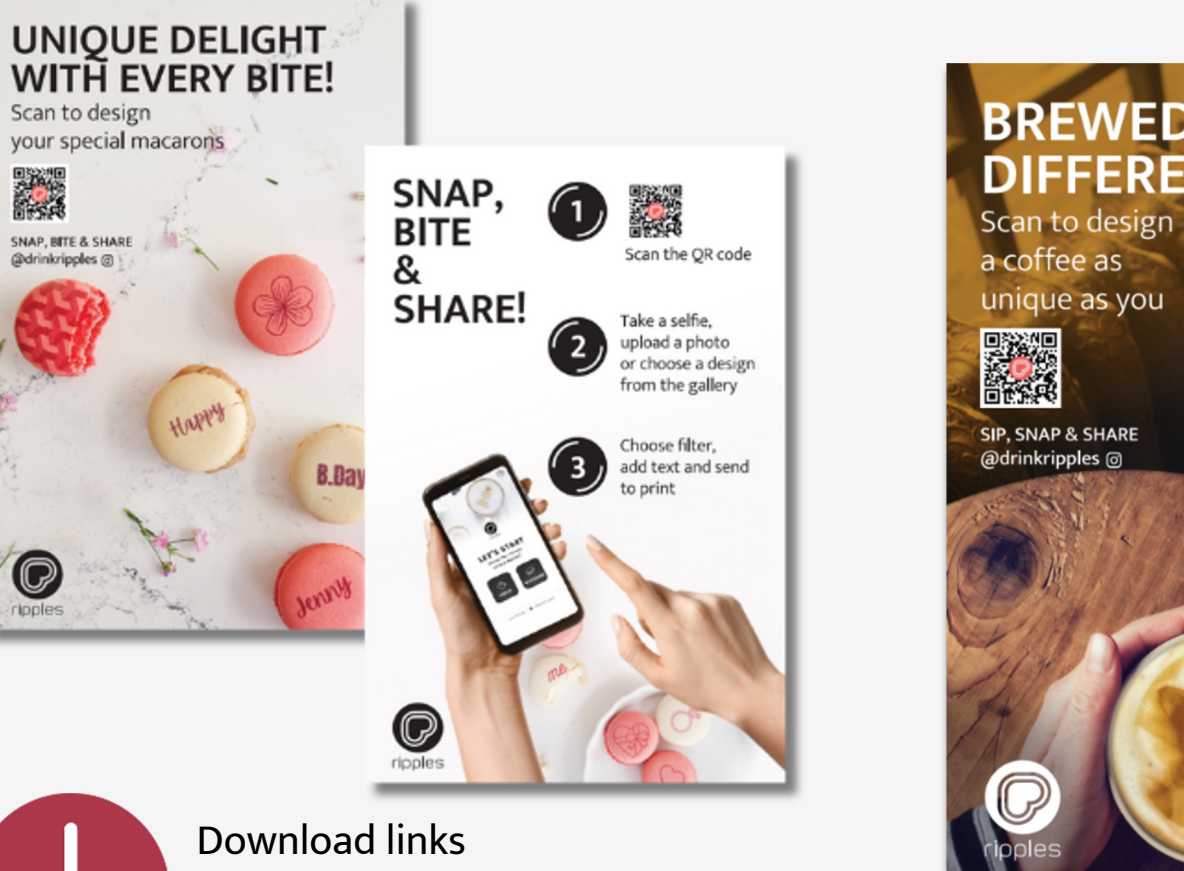

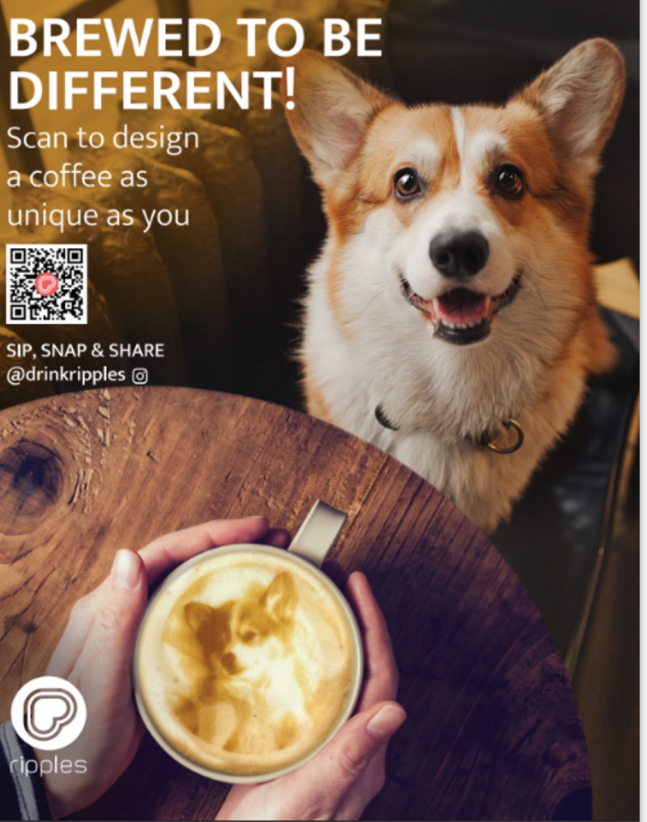

### BREWED TO BE DIFFERENT!

Scan to design

a pint as unique as you

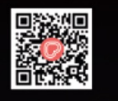

SIP, SNAP & SHARE @drinkripples ⊚

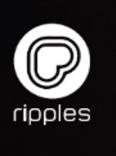

Posters

Table Tents

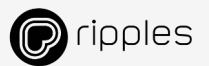

# Webアプリで、すぐにオリジナルデザインを作成

お客様自身で作成されたデザインはプライバシー保護のため自動的に30分後に削除されます

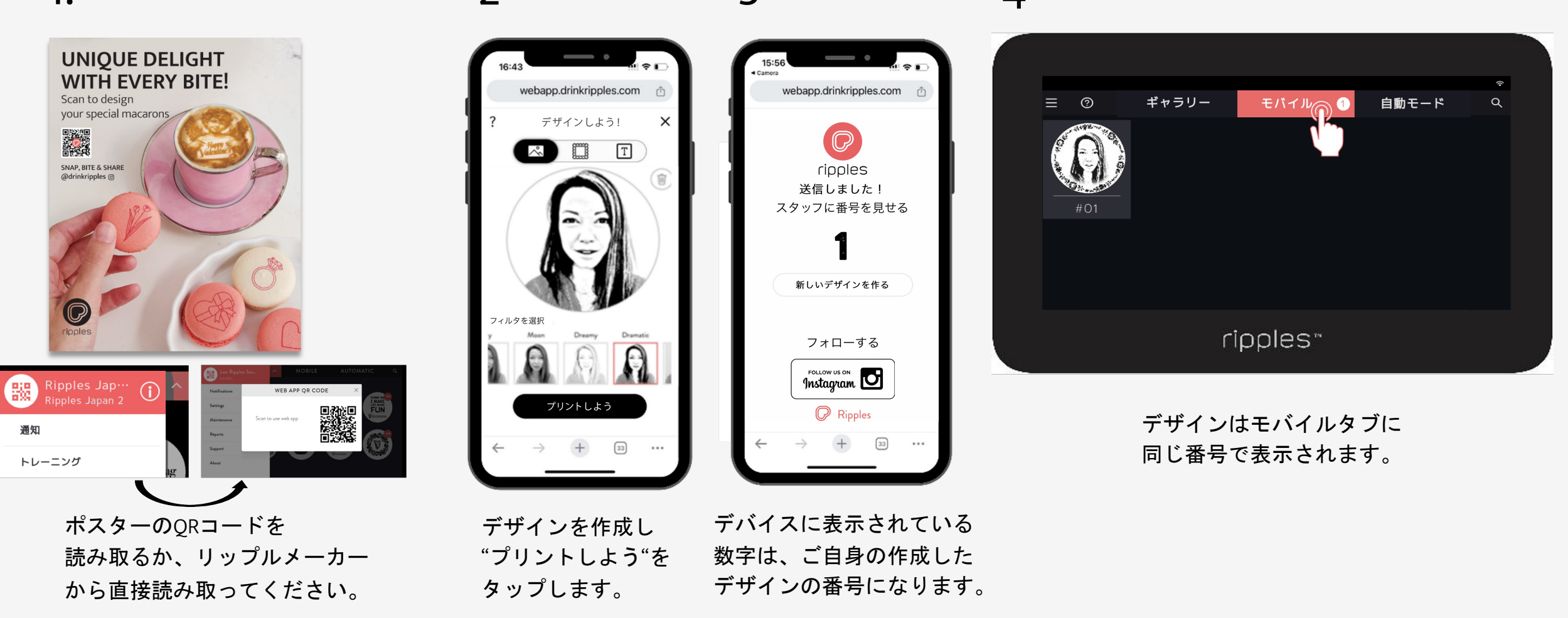

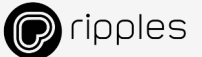

# ドリンクのカスタマイズ - 写真

写真を入れてドリンクのカスタマイズをしてみましょう。

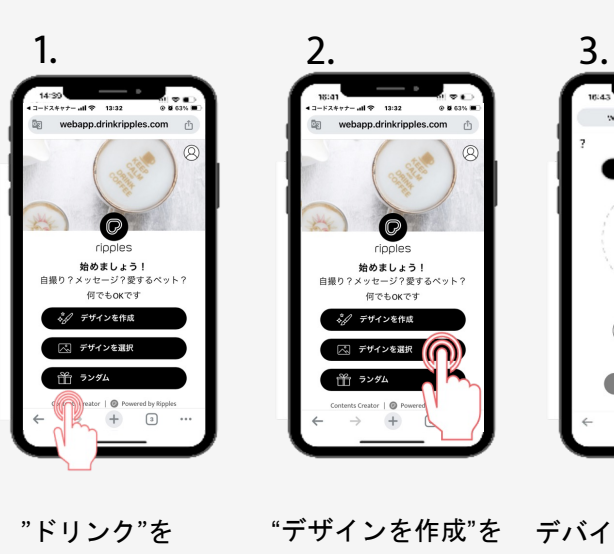

vebaco.drinkripples.com デザインしよう! + 写真の埋め込み

タップします。

"デザインを作成"を デバイスのギャラリー タップします。 またはカメラから写真 を追加します。

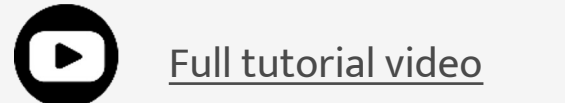

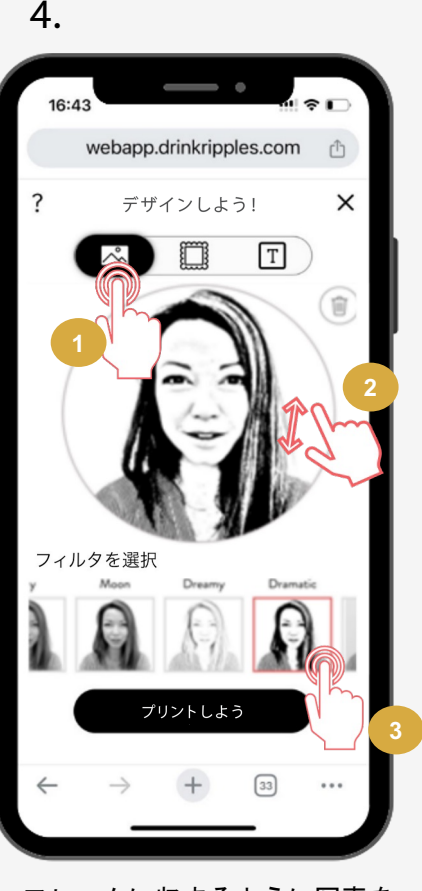

- 1. フレームに収まるように写真を 移動します。
- 画像をピンチしてサイズを調整。 2.
- 3. ダブルタップでフィルターを調 整できます。

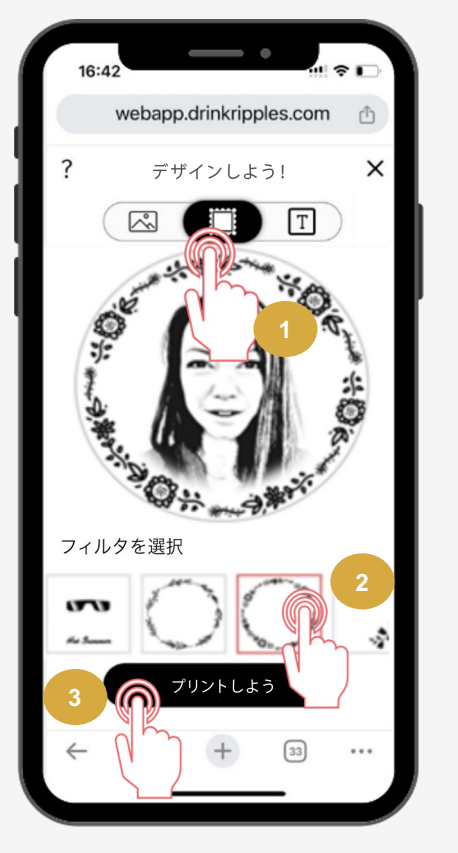

5.

- フレームタブをタップ 1
- 希望のフレームをタップ 2. 3. "印刷"をタップ

6. デバイスに表示 ebapo drinkrippies. されている数字 0 はご自身で作成 You did it! したデザインの Show our staff your number 番号になります。 PRINT ANOTHER get social Instagram 🖸 Q Rople 7.

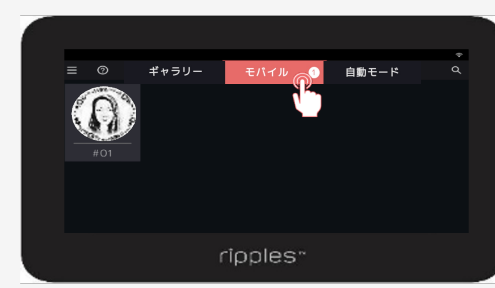

デザインはリップルメーカーの "モバイル"タブに同じ番号で 表示されます。

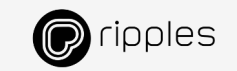

# ドリンクのカスタマイズ – テキスト

テキストを入れてドリンクのカスタマイズしてみましょう

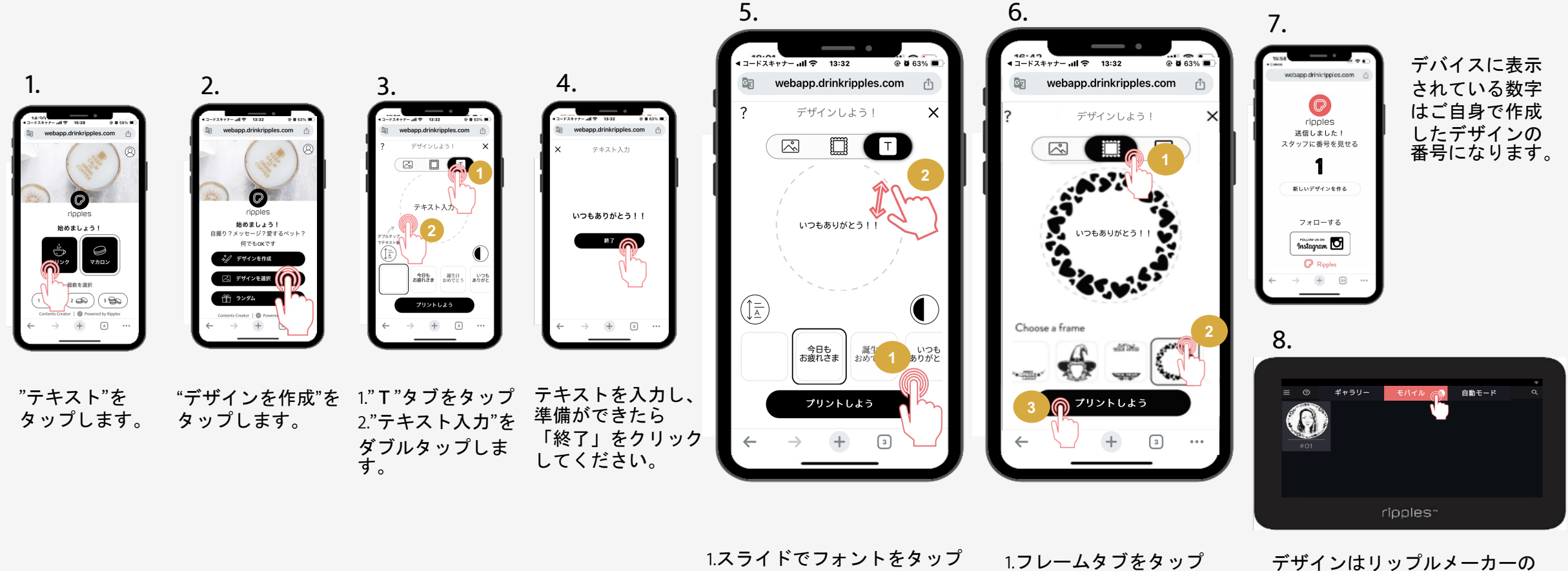

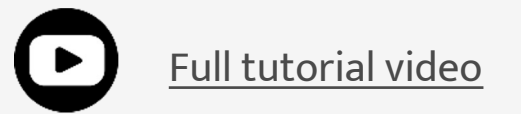

1.スライドでフォントをタップ 2.ピンチでサイズと位置を調整 し"終了"をクリックします。

1.フレームタブをタップ 2.希望のフレームをタップ 3."プリント"をタップ デザインはリップルメーカーの "モバイル"タブに同じ番号で表示 されます

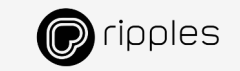

カスタマイズ-マカロン

マカロンをカスタマイズしてみましょう

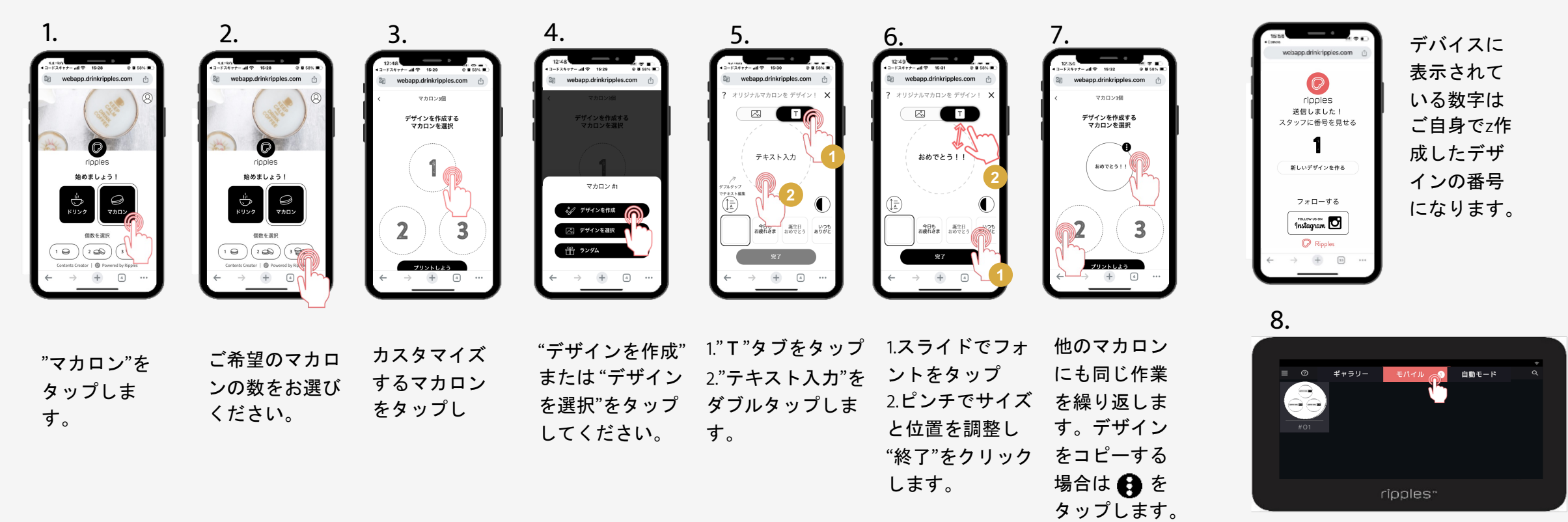

Macaron guide

デザインはリップルメーカーの "モバイル"タブに番号と対で 表示されます。

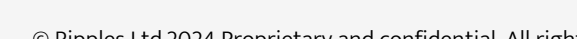

18

Full tutorial video

© Ripples Ltd.2024 Proprietary and confidential. All rights reserved.

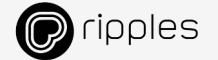

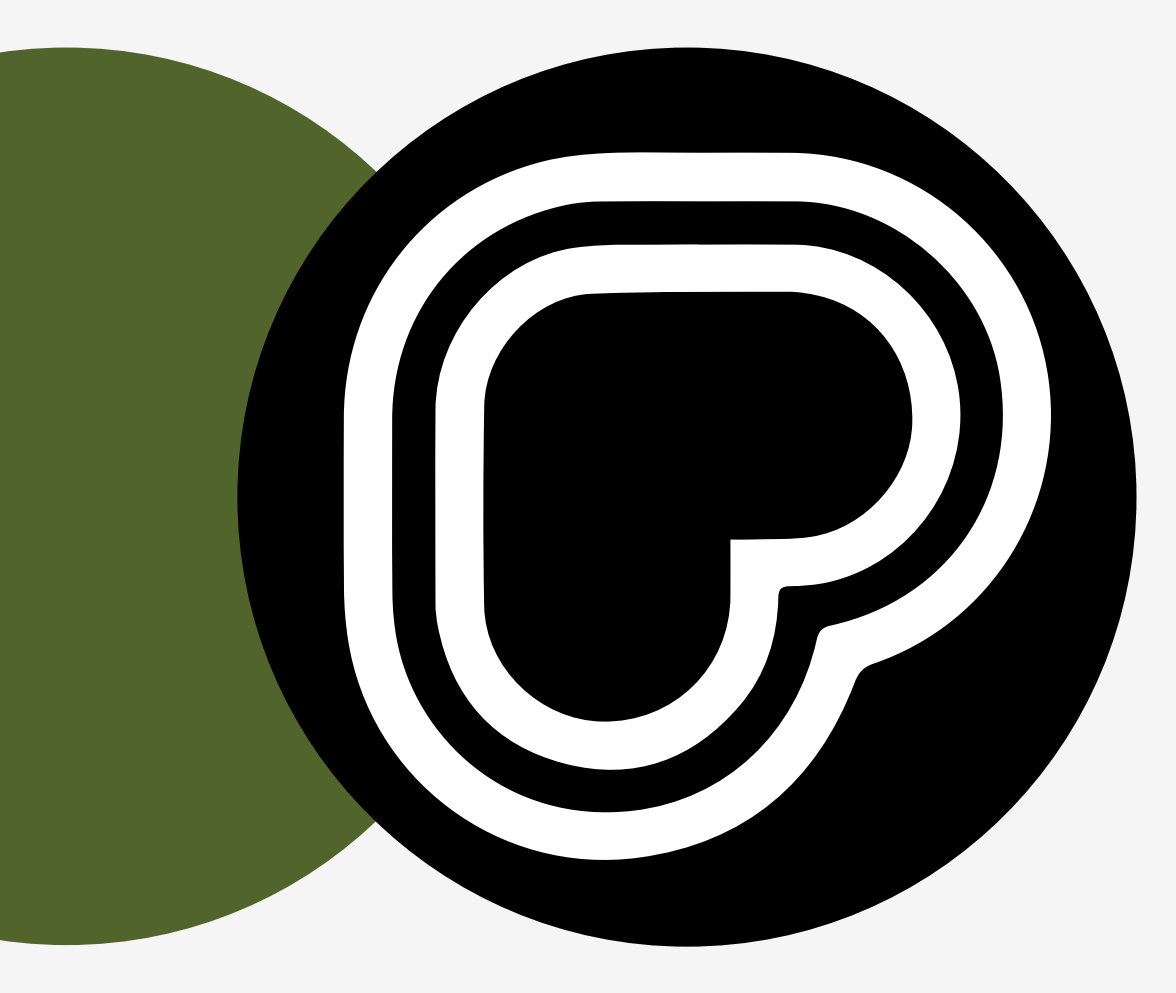

# 通常業務をマスターしましょう

このセクションでは、通常の重要な清掃方法、 印刷品質の保守点検やリップルメーカーの ポテンシャルを最大限に引き出す高度な設定に ついて説明します。

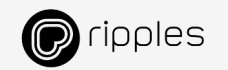

# 毎日のメンテナンスで最高な印刷品質を保ちましょう

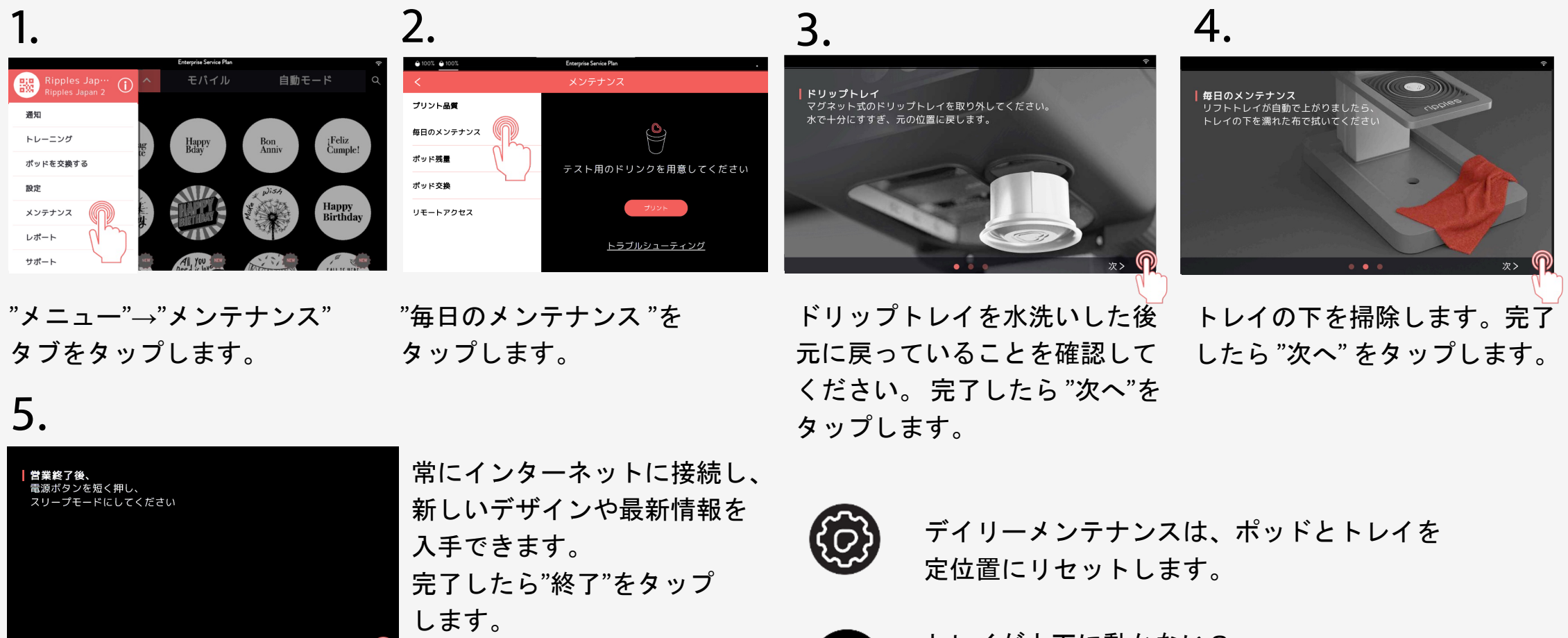

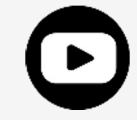

トレイが上下に動かない? 表示する - <u>Troubleshooting video</u>

\*7 **())** 

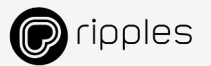

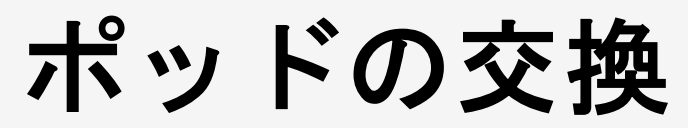

### リップルズポッドは天然素材から作られています 開封後は30日以内にご使用ください

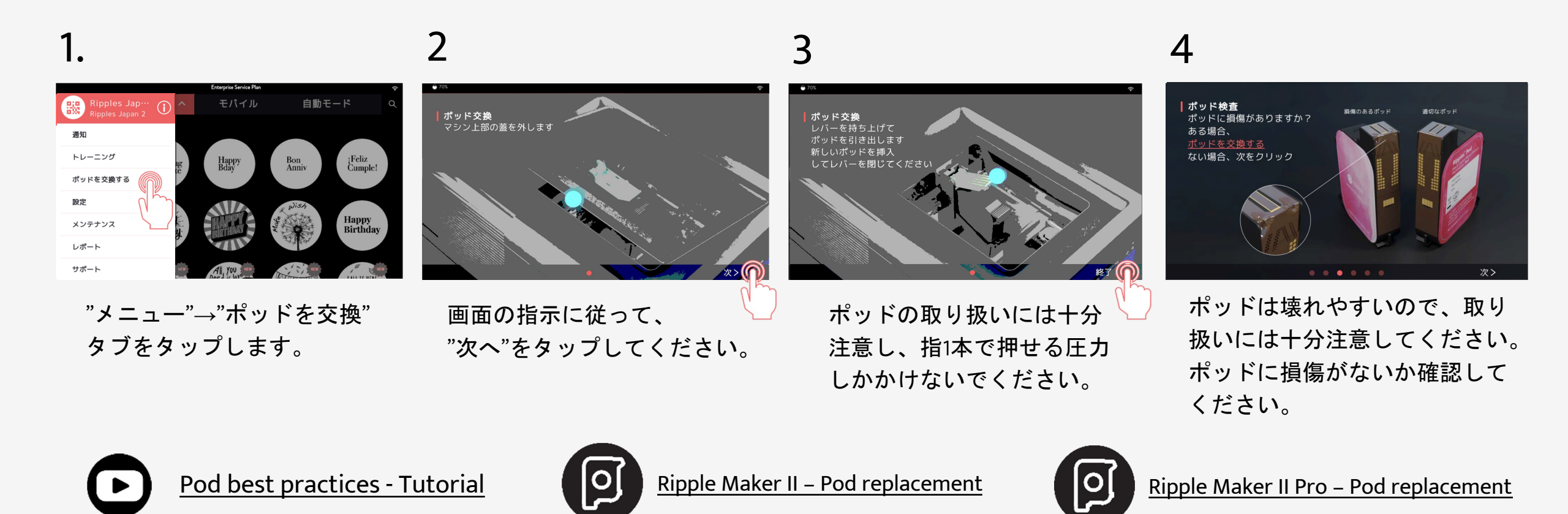

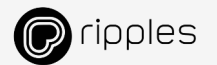

# コンテンツの更新

### デザインの更新および/または同期方法について

2.

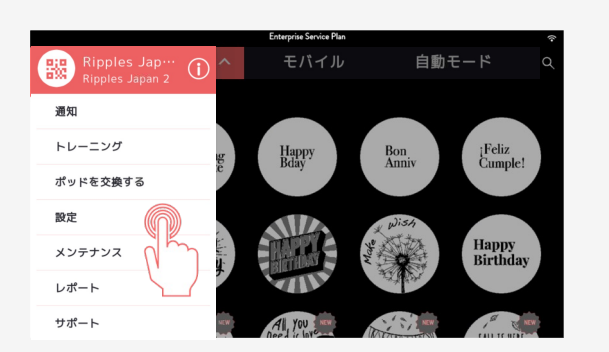

1.

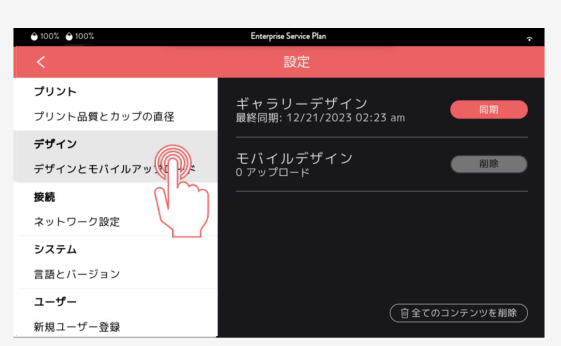

メニュー →"設定"タブを タップします。 "デザイン"タブをタップします。

3.

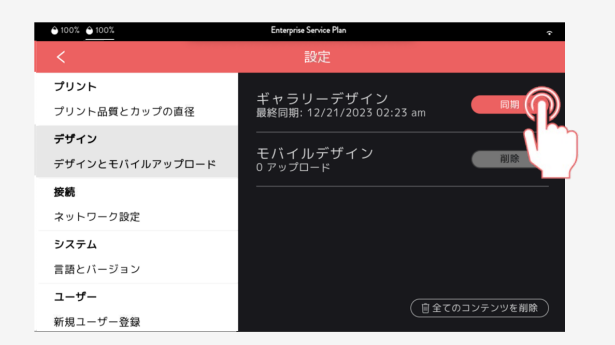

"同期"タブをタップすると、

最新のコンテンツが

同期されます。

4.

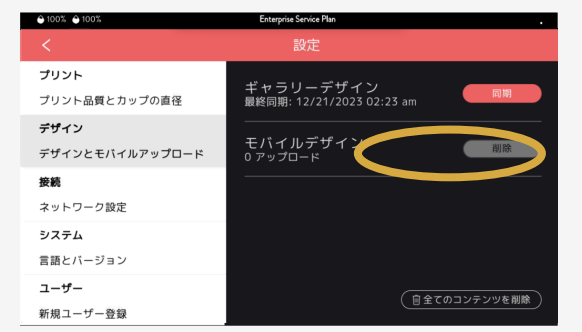

数秒待つと最新のデザインに 更新されます。

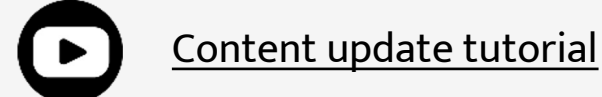

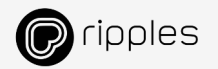

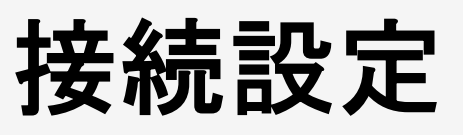

ネットワーク接続の設定について

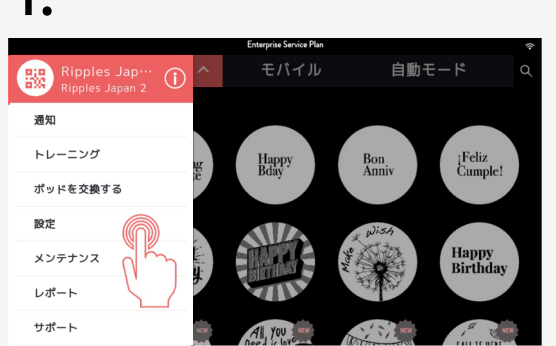

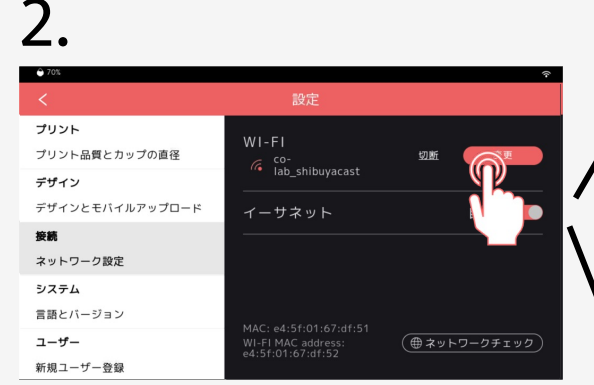

メニュー →"設定"タブを タップします。

### "接続"タブをタップし "変更"ボタンをタップします。

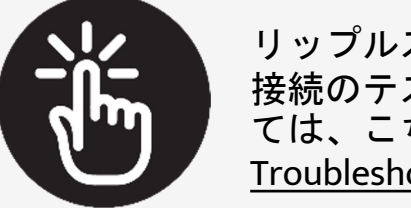

リップルズサーバーへのインターネット 接続のテストと関連ポートの開放につい ては、こちらをご確認ください <u>Troubleshooting connectivity issues</u>

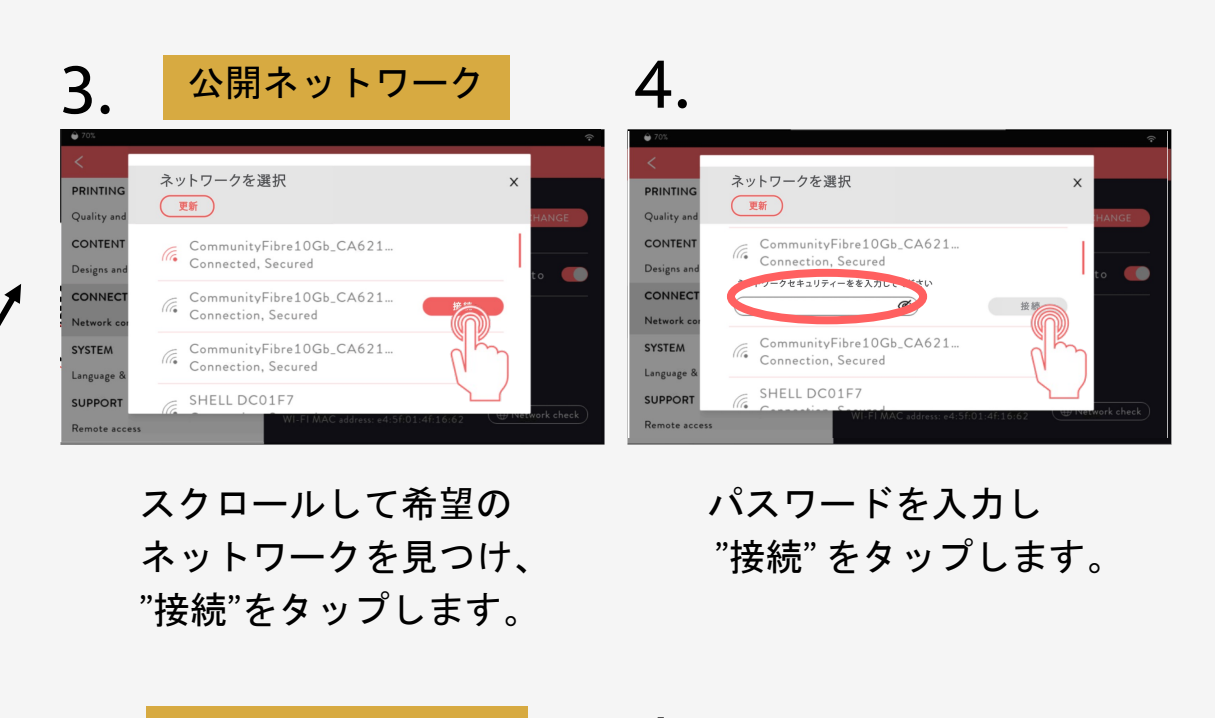

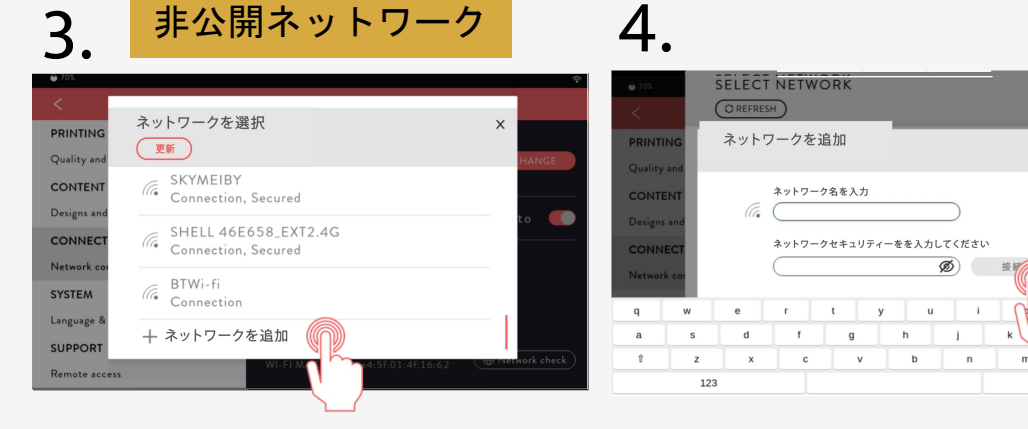

ー番下までスクロールし "ネットワークを追加 "を タップします。 ネットワーク名とパスワード を入力し"接続"をタップ します。

Х

 $\propto$ 

enter

...

# プリントの品質を向上させる方法について

1.

### プリントトラブルは 次のような原因で発生します

- 気泡の入ったフォーム/印刷する
  キャンバス
- ・ ポッドノズルの詰まり/破損
- インク切れのポッド
- ・ プリントのズレ
- 使用期限切れポッド
- ・ 開封後30日以上経過したポッド

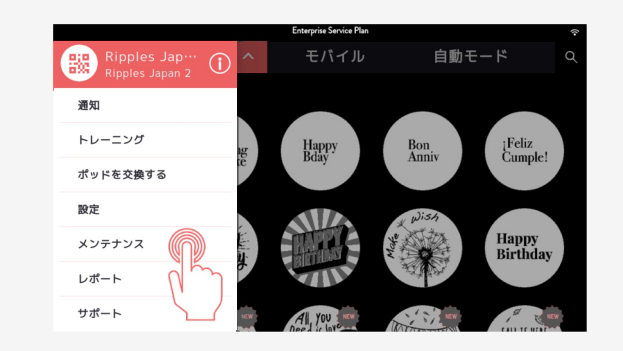

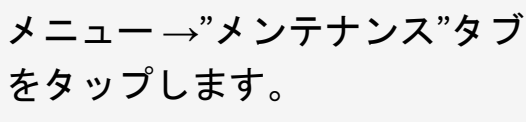

"プリント品質"タブをタップし、 "プリント"ボタンをタップします。 (印刷のテストをするために上部に 無地のコースターなどの紙を乗せた コップを用意してください)

問題に一番近い例を画面 スクロールして探し出し 関連する問題をタップして 画面のメッセージに従って ください。

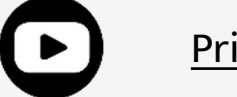

24

Print quality tutorial

2.

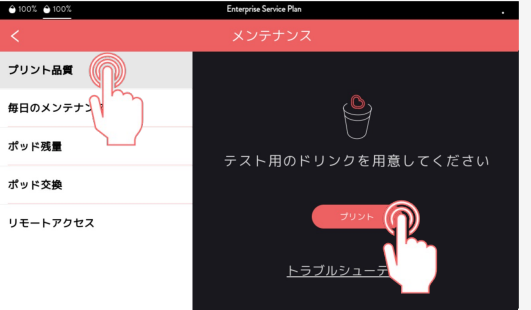

### 3.

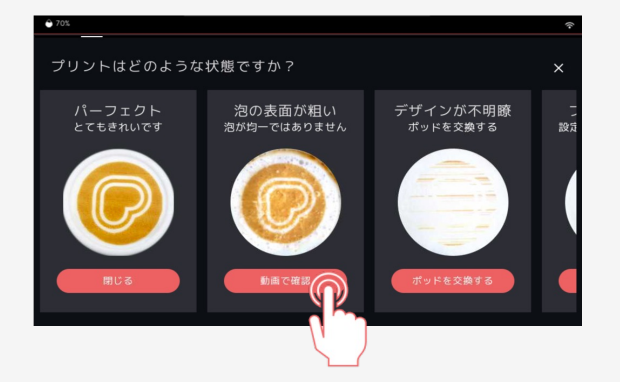

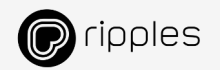

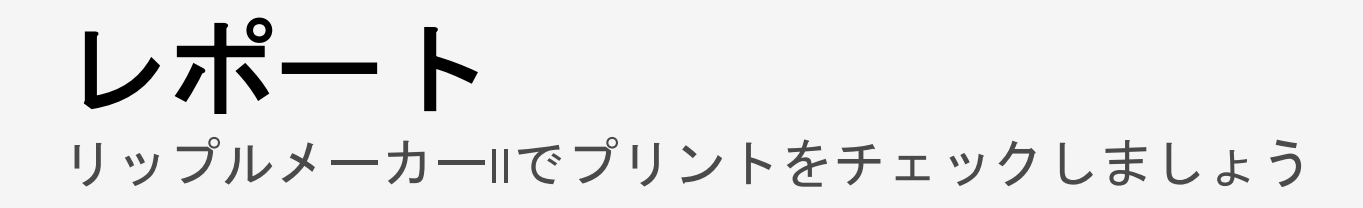

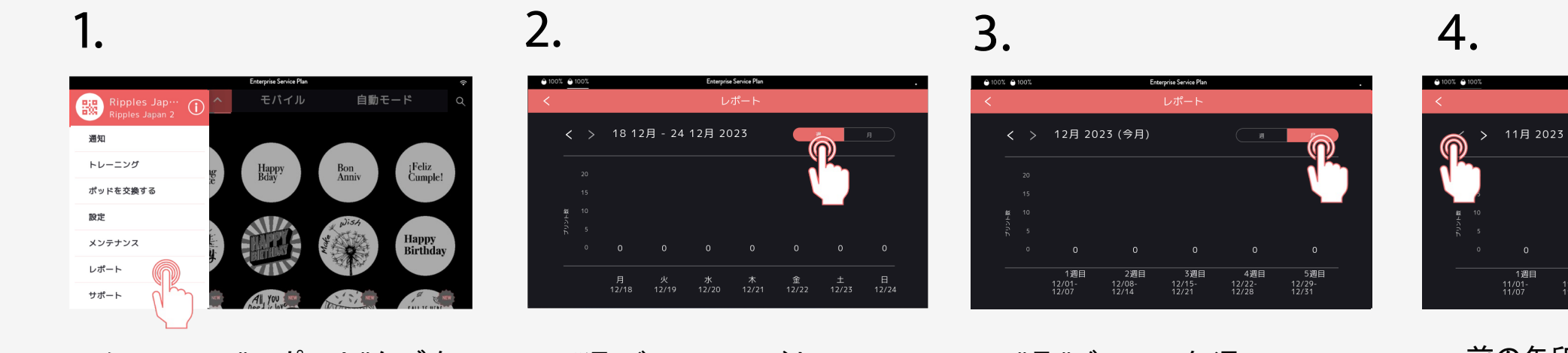

メニュー →"レポート"タブを タップします。 "週"ビューで日ごとの 印刷枚数を確認できます。 "月 "ビューで毎週の 印刷枚数を確認できます。 前の矢印をタップすると、 前月のプリントが 表示されます。

2週目

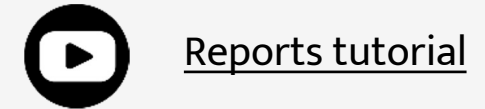

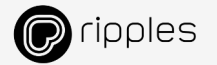

5週目

4週目

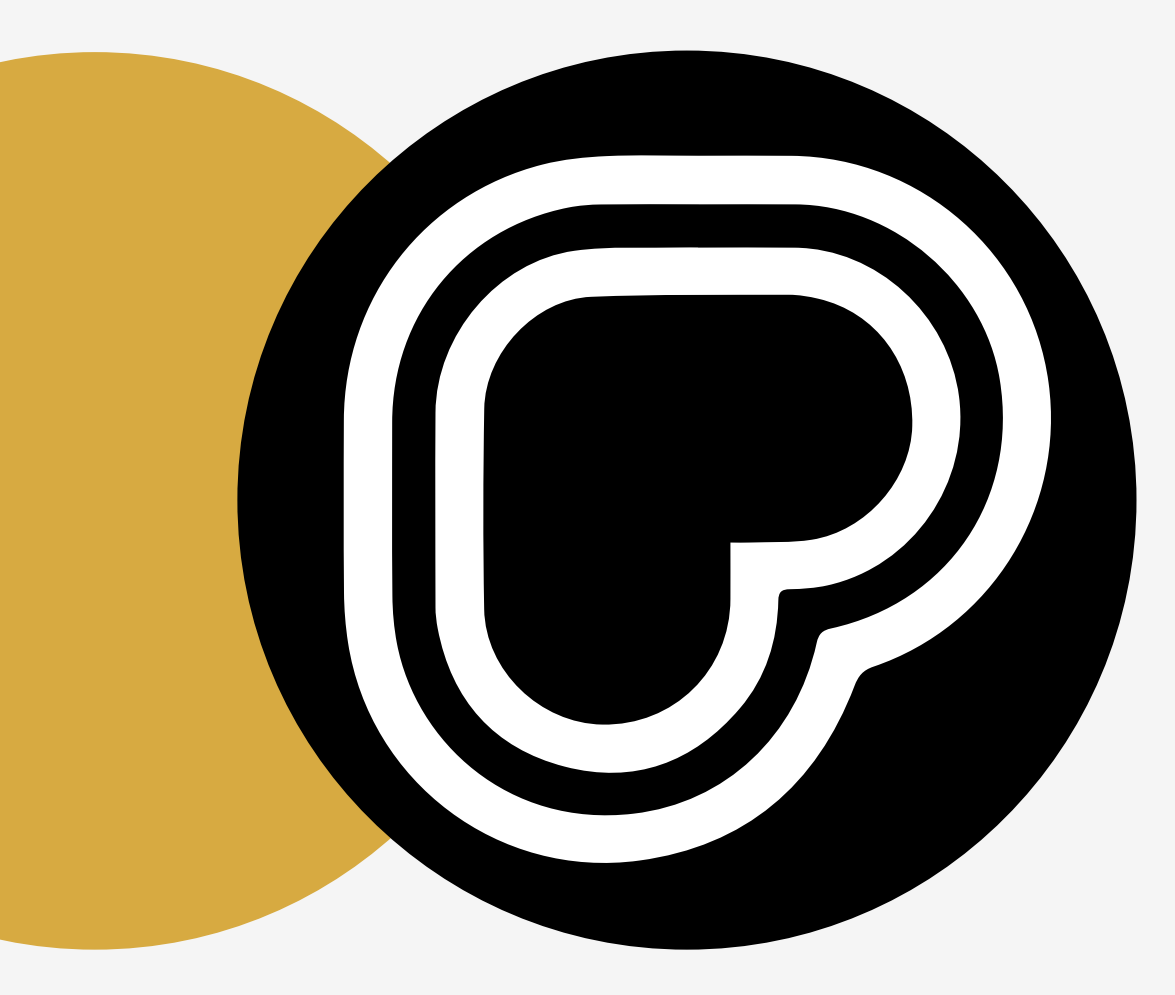

# 資料&サポート

このセクションでは、オンラインチュートリアル、 役立つトラブルシューティングガイド、 個別サポートが必要な場合のリップルズサポート への連絡方法など、お客様をサポートする さまざまな資料を提供しています。

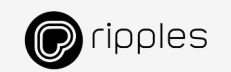

トレーニング

### リップルメーカーの画面からトレーニング資料にアクセスできます

2.

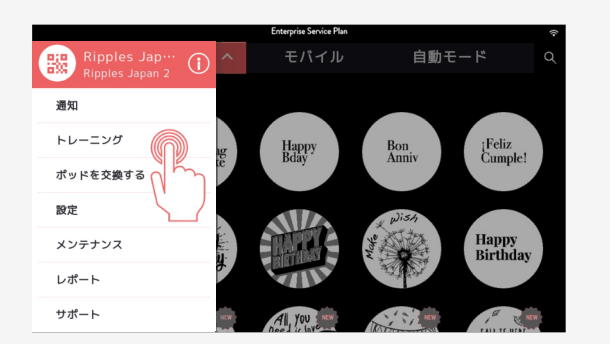

1.

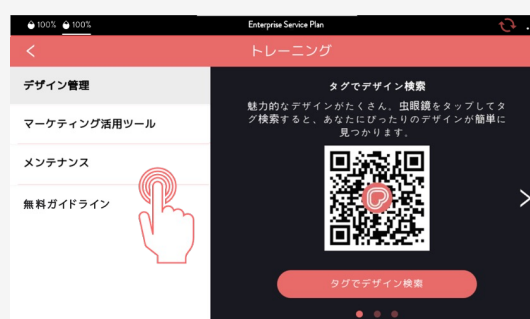

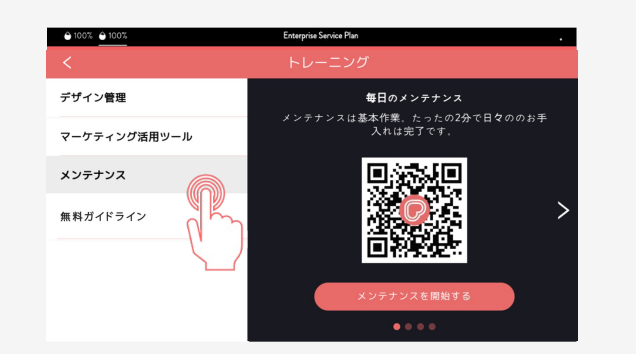

3.

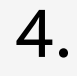

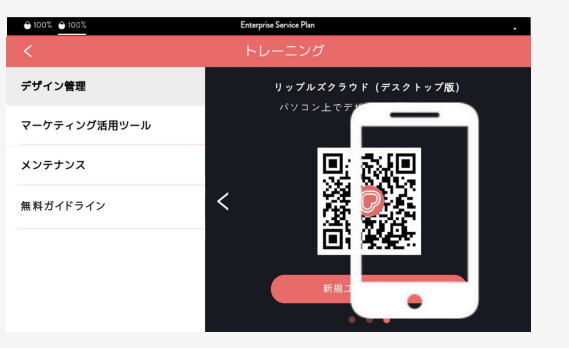

メニュー →"トレーニング" タブをタップ

### ご希望のトレーニング セクションをお選びください。

あなたのニーズを満たす オプションをタップします。 QRコードを読み取り、 リンクをたどってください。 ヘルプセンターの記事や ビデオをご覧いただけます。

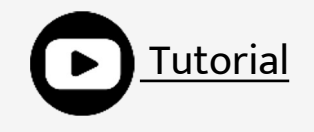

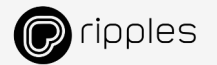

その他のトレーニング資料

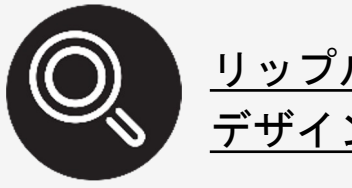

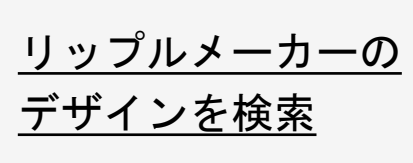

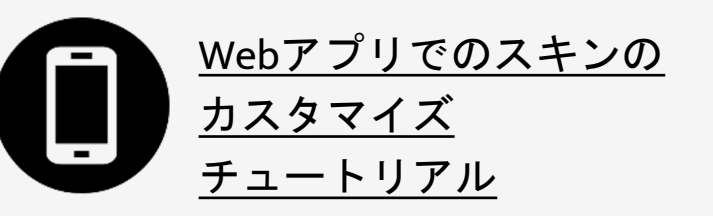

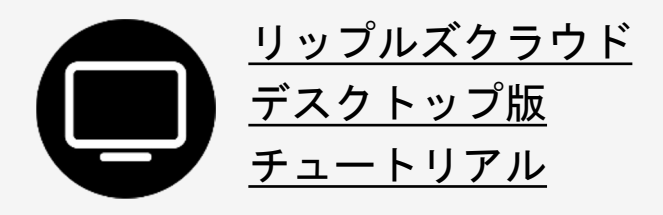

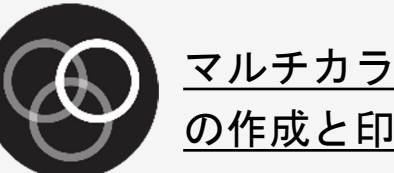

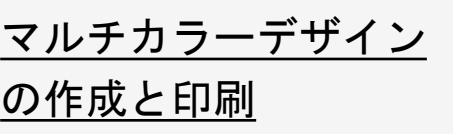

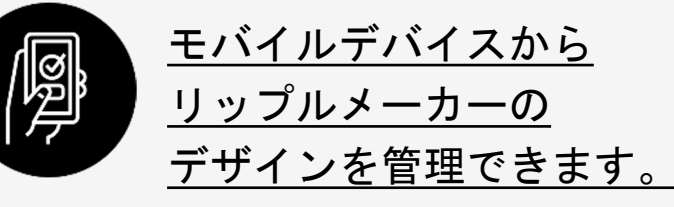

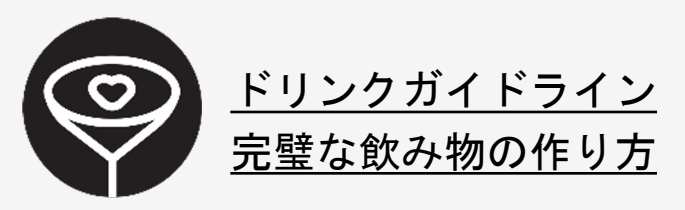

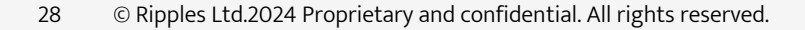

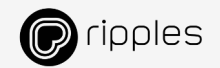

# コンタクトサポート

その他のサポートについては、リップルズサポートチームまでお問い合わせください

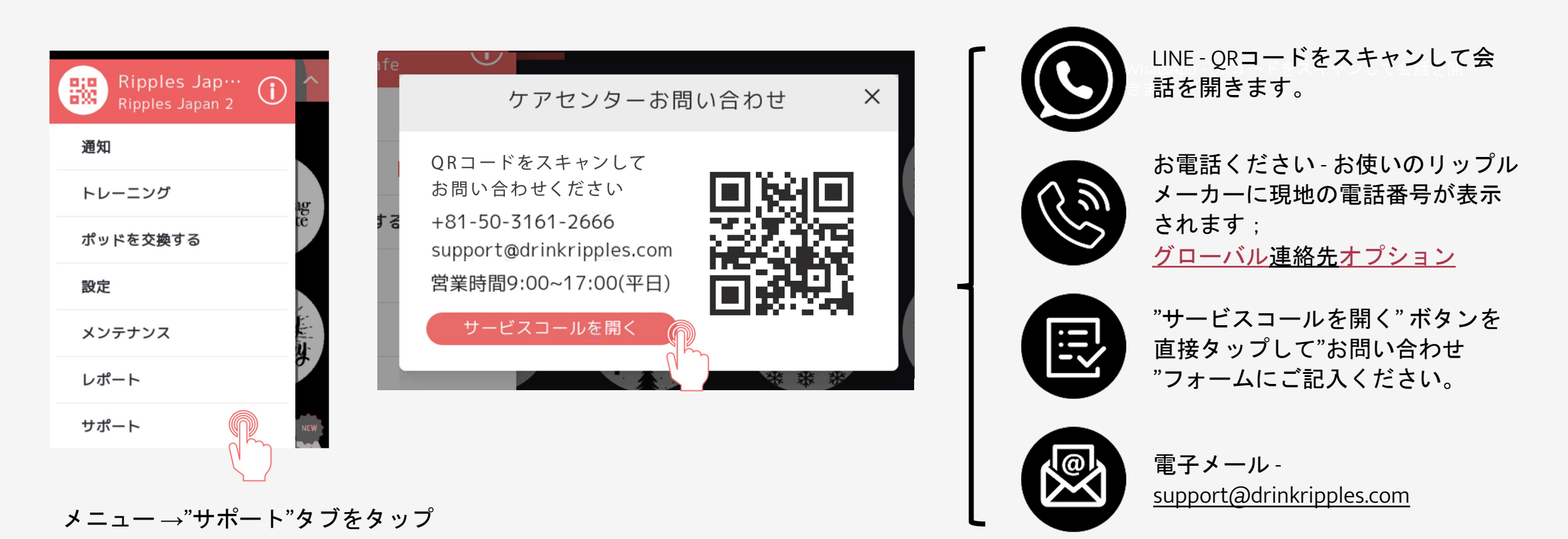

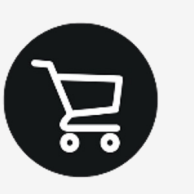

もっとポッドが必要ですか? Go to the <u>Ripples Store</u>

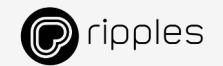

インスピレーションを得る

WhatsApp の Ripples Connect コミュニティに 参加すると、ヒントやインスピレーション、 そして"クールな"最新情報を得ることが できます。

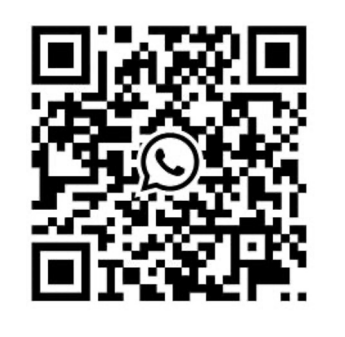

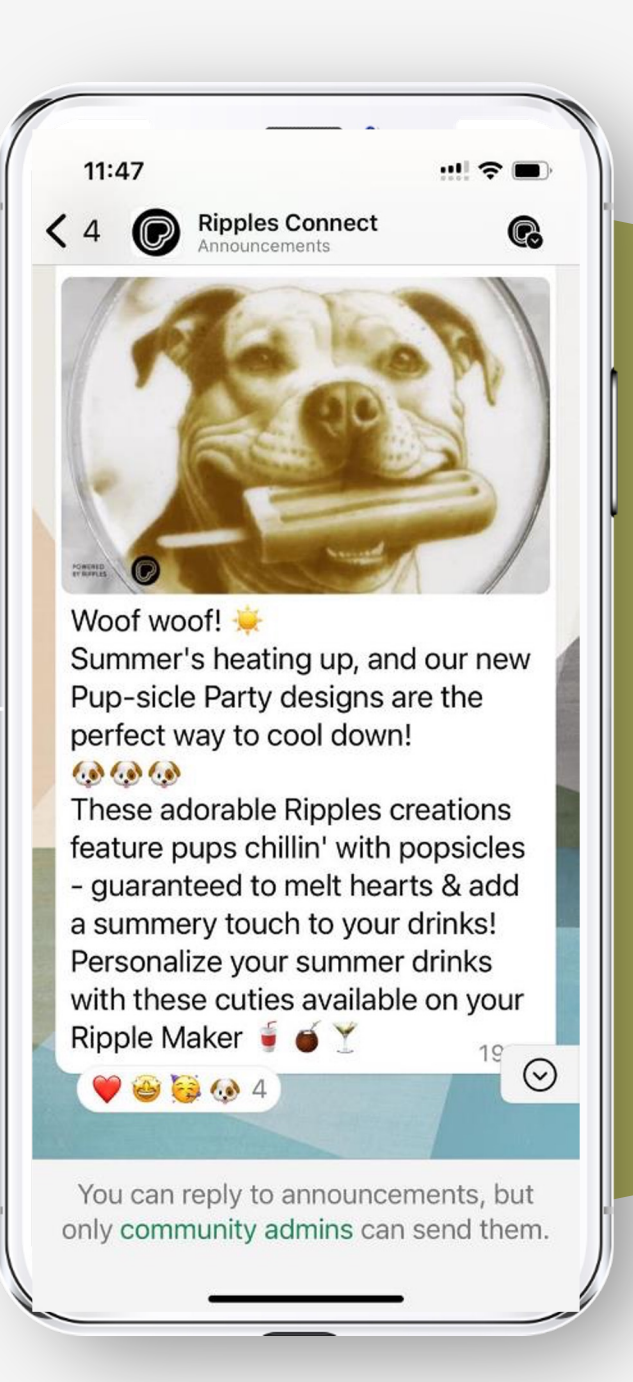

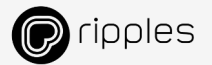

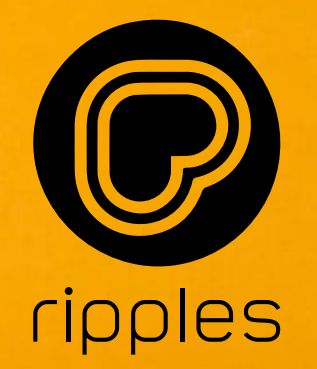

### さあ、あなたの ドリンクを人気者に しましょう!